Czech Technical University in Prague Faculty of Electrical Engineering

Department of Computer Science

# Enhancing security and privacy of computer networks with OpenBSD as network operating system on router

Bachelor thesis

# Matyáš Vohralík

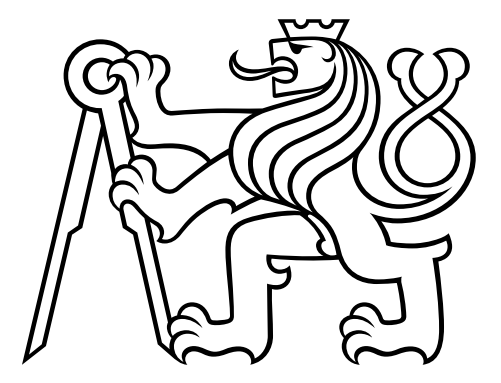

Supervisor: Ing. Pavel Troller, CSc. January 2023

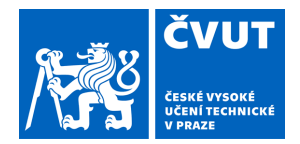

# ZADÁNÍ BAKALÁŘSKÉ PRÁCE

## I. OSOBNÍ A STUDIJNÍ ÚDAJE

Příjmení:

Jméno: Matyáš

Osobní číslo: 474536

Vohralík Fakulta/ústav: Fakulta elektrotechnická

Zadávající katedra/ústav: Katedra počítačů

Studijní program: Softwarové inženýrství a technologie

### II. ÚDAJE K BAKALÁŘSKÉ PRÁCI

Název bakalářské práce:

Zvýšení zabezpečení a ochrany soukromí počítačové sítě s pomocí OpenBSD v roli síťového operačního systému na routeru

Název bakalářské práce anglicky:

Enhancing security and privacy of computer networks with OpenBSD as a network operating system of a router

Pokyny pro vypracování:

V teoretické rovině popište využití systému OpenBSD v roli síťového operačního systému, nasazeného na směrovači počítačové sítě domácnosti či organizace a rozšiřujícího běžně dostupné funkce obdobných zařízení o technologie zvyšující úroveň zabezpečení a ochrany soukromí uživatelů. Popište zvolené technologie a jejich vzájemnou integraci. Porovnejte řešení založené na systému OpenBSD s jinými operačními systémy použitelnými pro uvedený účel. Následně vytvořte funkční řešení na jednodeskovém počítači platformy arm64 a vyhodnoťte jeho parametry.

#### Seznam doporučené literatury:

[1] R. L. Rivest, A. Shamir, L. Adleman, A Method for Obtaining Digital

Signatures and Public-Key Cryptosystems, 1978

[2] Michael W. Lucas. Absolute OpenBSD. 2nd Edition., 2013

[3] Peter N. M. Hansteen. Book of PF, 3rd Edition, 2014

[4] Larry Peterson, Bruce Davie, Computer Networks: A Systems Approach, 2012

[5] Alfred J. Menezes, Paul C. van Oorschot, Scott A. Vanstone. Handbook of

Applied Cryptography, 2001

[6] Brandon Palmer. Secure Architectures with OpenBSD, 2004

[7] Marshal Kirk McKusick, Keith Bostic, Michael J. Karels, John S.

Quarterman. The Design and Implementation of the 4.4BSD Operating System, 1996

[8] Steve Pate. UNIX Filesystems: Evolution, Design, and Implementation, 2003

[9] Jason A. Donenfeld. WireGuard: Next Generation Kernel Network Tunnel, 2020

Jméno a pracoviště vedoucí(ho) bakalářské práce:

#### Ing. Pavel Troller, CSc. katedra telekomunikační techniky FEL

Jméno a pracoviště druhé(ho) vedoucí(ho) nebo konzultanta(ky) bakalářské práce:

Datum zadání bakalářské práce: 07.02.2022

Termín odevzdání bakalářské práce: 10.01.2023

Platnost zadání bakalářské práce: 30.09.2023

Ing. Pavel Troller, CSc. podpis vedoucí(ho) práce

podpis vedoucí(ho) ústavu/katedrv

prof. Mgr. Petr Páta, Ph.D. podpis děkana(ky)

# III. PŘEVZETÍ ZADÁNÍ

Student bere na vědomí, že je povinen vypracovat bakalářskou práci samostatně, bez cizí pomoci, s výjimkou poskytnutých konzultací. Seznam použité literatury, jiných pramenů a jmen konzultantů je třeba uvést v bakalářské práci.

Datum převzetí zadání

Podpis studenta

# Declaration

I declare that the presented work was developed independently and that I have listed all sources of information used within it in accordance with the methodical instructions for observing the ethical principles in the preparation of the university thesis.

In Prague, January 10, 2023

Matyáš Vohralík

## Acknowledgment

I would like to thank everyone who has supported me during the creation of this thesis. To my supervisor, Ing. Pavel Troller, CSc., for all the advice, and to my family for all the support.

### Abstract

The aim of this thesis is to design complex high-level security measures for a model network of organization or family. The model network consists of three geographically dislocated subnets interconnected via VPN with unified and centralized Wi-Fi EAP-TLS authentication. A center point of the network is router built on OpenBSD with additional functions such as dynamic firewall, DNS server with AdBlock built on NSD & unbound, FreeRADIUS and OCSP responder for certificate authority. After a brief introduction to symmetric and asymmetric cryptography, the text describes the creation of robust two-tier Elliptic curve Public Key Infrastructure built on HSM module Gemalto SafeNet 5110 CC with OpenSSL toolkit. Each particular component of the solution is analyzed immediately during the configuration process. The last part of this thesis introduces single board low power arm64 platform NanoPi R4S and the installation of OpenBSD. All configuration files, demonstrative certificate authority, photos and diagrams are in the attachment.

**Keywords:** OpenBSD, router, security, Wi-Fi, Wireguard, DNS, adblock, RADIUS, EAP-TLS, PKI, Certificate authority, HSM, SafeNet eToken 5110

### Abstrakt (in Czech)

Tato bakalářská práce se zabývá komplexním zabezpečením modelové organizační respektive rodinné počítačové sítě tvořené třemi geograficky dislokovanými podsítěmi propojenými technologií VPN s jednotnou a centralizovanou Wi-Fi autentizací protokolem EAP-TLS. Nedílnou součástí je softwarový návrh síťového routeru založeného na platformě arm64 a operačním systému OpenBSD doplněném o dynamický firewall, DNS server s funkcí AdBlock postaveném na kombinaci NSD a unbound, FreeRADIUS server a OCSP respondér pro certifikační autoritu. V další části jsou čtenáři stručně představeny základy symetrické a asymetrické kryptografie, aby se práce následně mohla v detailu věnovat zřízení dvouvrstvé infrastruktury veřejných klíčů vytvořené pomocí kryptografického toolkitu OpenSSL a vydání všech potřebných certifikátů. Je zde představen hardwarový bezpečnostní modul - USB token Gemalto SafeNet 5110 CC a jeho použití pod systémem Linux. Následně je na klíčích v něm vygenerovaných vystavěna robustní certifikační autorita založená na klíčích eliptické křivky prime256v1. V závěrečné části je představen ukázkový nízkopříkonový jednodeskový počítač NanoPi R4S disponující achitekturou arm64 a popsána instalace systému OpenBSD na tomto zařízení. Jednotlivé části celého řešení jsou analyzovány postupně v průběhu konfigurace. Součástí je také demonstrace připojení Linux, Android a Windows zařízení do sítě. Veškeré konfigurační soubory, klíče a certifikáty certifikační autority, diagramy a fotografie jsou součástí přílohy.

Klíčová slova: OpenBSD, router, zabezpečení, Wi-Fi, Wireguard, unbound, nsd, DNS, AdBlock, RADIUS, EAP-TLS, PKI, infrastruktura veřejných klíčů, Certifikační autorita, HSM, SafeNet eToken 5110

# Contents

| 1        | Intr        | Introduction 1 |                                                                                                    |  |  |  |  |  |  |  |  |  |
|----------|-------------|----------------|----------------------------------------------------------------------------------------------------|--|--|--|--|--|--|--|--|--|
|          | 1.1         | Motiva         | ation $\ldots \ldots \ldots \ldots \ldots \ldots \ldots \ldots \ldots \ldots \ldots \ldots \ldots \ldots \ldots \ldots \ldots \ldots \ldots$ |  |  |  |  |  |  |  |  |  |
|          | 1.2         | Altern         | atives                                                                                                    |  |  |  |  |  |  |  |  |  |
|          |             | 1.2.1          | $OpenWrt  \ldots  \ldots  \ldots  \ldots  \ldots  \ldots  \ldots  \ldots  \ldots  $                                                          |  |  |  |  |  |  |  |  |  |
|          |             | 1.2.2          | Turris project         2                                                                                                    |  |  |  |  |  |  |  |  |  |
|          |             | 1.2.3          | Mikrotik RouterOS                                                                                                    |  |  |  |  |  |  |  |  |  |
| <b>2</b> | Ουε         | enBSD          | Operating System 3                                                                                                    |  |  |  |  |  |  |  |  |  |
|          | 2.1         | OpenF          | 3SD introduction                                                                                                    |  |  |  |  |  |  |  |  |  |
|          |             | 2.1.1          | The OpenBSD Foundation                                                                                                    |  |  |  |  |  |  |  |  |  |
|          |             | 2.1.2          | OpenBSD security features                                                                                                    |  |  |  |  |  |  |  |  |  |
|          |             | 2.1.3          | OpenBSD limitations                                                                                                    |  |  |  |  |  |  |  |  |  |
| 9        | Мо          | dol not        | avonir 5                                                                                                    |  |  |  |  |  |  |  |  |  |
| Э        | 1VIO<br>9 1 | Model          | work 3                                                                                                    |  |  |  |  |  |  |  |  |  |
|          | 5.1         | 2 1 1          | Submetting                                                                                                    |  |  |  |  |  |  |  |  |  |
|          |             | 3.1.1          | Subnetting                                                                                                    |  |  |  |  |  |  |  |  |  |
| 4        | Enc         | ryptio         | n 8                                                                                                    |  |  |  |  |  |  |  |  |  |
|          | 4.1         | Motiva         | ation                                                                                                    |  |  |  |  |  |  |  |  |  |
|          | 4.2         | Symm           | etric & asymmetric cryptography fundamentals                                                                                                 |  |  |  |  |  |  |  |  |  |
|          |             | 4.2.1          | Symmetric-key algorithms                                                                                                    |  |  |  |  |  |  |  |  |  |
|          |             | 4.2.2          | Public-key algorithms                                                                                                    |  |  |  |  |  |  |  |  |  |
|          |             | 4.2.3          | SSL/TLS                                                                                                    |  |  |  |  |  |  |  |  |  |
|          |             | 4.2.4          | OpenSSL                                                                                                    |  |  |  |  |  |  |  |  |  |
|          | 4.3         | Public         | Key Infrastructure (PKI) $\ldots \ldots \ldots \ldots \ldots \ldots \ldots \ldots \ldots \ldots \ldots \ldots 12$                            |  |  |  |  |  |  |  |  |  |
|          |             | 4.3.1          | Authorities                                                                                                    |  |  |  |  |  |  |  |  |  |
|          |             | 4.3.2          | PKI hierarchy                                                                                                    |  |  |  |  |  |  |  |  |  |
|          |             | 4.3.3          | Key storage                                                                                                    |  |  |  |  |  |  |  |  |  |
|          |             | 4.3.4          | Building PKI infrastructure                                                                                                    |  |  |  |  |  |  |  |  |  |
|          |             | 4.3.5          | DV TLS Certificate Authority                                                                                                    |  |  |  |  |  |  |  |  |  |
|          |             | 4.3.6          | EAP-TLS Certificate Authority                                                                                                    |  |  |  |  |  |  |  |  |  |
|          |             | 4.3.7          | Personal Certificate Authority                                                                                                    |  |  |  |  |  |  |  |  |  |
|          |             | 4.3.8          | Alternative ways of PKI management                                                                                                    |  |  |  |  |  |  |  |  |  |
| 5        | Cor         | nfigurat       | tion and testing 28                                                                                                    |  |  |  |  |  |  |  |  |  |
|          |             | 5.0.1          | Miscellaneous initial system config                                                                                                    |  |  |  |  |  |  |  |  |  |
|          |             | 5.0.2          | Network configuration                                                                                                    |  |  |  |  |  |  |  |  |  |
|          |             | 5.0.3          | DHCP 30                                                                                                    |  |  |  |  |  |  |  |  |  |
|          |             | 5.0.0          | Firewall 31                                                                                                    |  |  |  |  |  |  |  |  |  |
|          |             | 5.0.4          | OCSP responder and CBL server 36                                                                                                    |  |  |  |  |  |  |  |  |  |
|          |             | 5.0.0          | DNS 37                                                                                                    |  |  |  |  |  |  |  |  |  |
|          |             | 5.0.0<br>5.0.7 | VPN 43                                                                                                    |  |  |  |  |  |  |  |  |  |
|          |             | 0.0.1          | TI I I I I I I I I I I I I I I I I I I                                                                                                     |  |  |  |  |  |  |  |  |  |

|              | 5.1                              | System upgrade                                                                                | 16         |  |  |  |  |  |
|--------------|----------------------------------|-----------------------------------------------------------------------------------------------|------------|--|--|--|--|--|
|              |                                  | 5.1.1 Updating packages                                                                       | 16         |  |  |  |  |  |
|              |                                  | 5.1.2 Patching                                                                                | 16         |  |  |  |  |  |
|              |                                  | 5.1.3 Upgrading                                                                               | 16         |  |  |  |  |  |
|              |                                  | 5.1.4 Updating the Ports Tree                                                                 | 16         |  |  |  |  |  |
| 0            | <b>TT</b> 7•1                    |                                                                                               | _          |  |  |  |  |  |
| 6            | Wil                              | F'i security 4                                                                                |            |  |  |  |  |  |
|              | 6.1                              | Introduction                                                                                  | <b>1</b> 7 |  |  |  |  |  |
|              |                                  | 6.1.1 IEEE 802.11i (WPA2)                                                                     | ł7         |  |  |  |  |  |
|              |                                  | 6.1.2 IEEE 802.1X (RADIUS)                                                                    | 18         |  |  |  |  |  |
|              | 6.2                              | RADIUS server configuration and tests                                                         | <i>i</i> 0 |  |  |  |  |  |
|              |                                  | $6.2.1  eapol\_test  \dots  \dots  \dots  \dots  \dots  \dots  \dots  \dots  \dots  $         | 51         |  |  |  |  |  |
|              | 6.3                              | Authenticator configuration                                                                   | 52         |  |  |  |  |  |
|              | 6.4                              | Connecting devices                                                                            | 55         |  |  |  |  |  |
|              |                                  | 6.4.1 UNIX-like operating system with wpa_supplicant                                          | 55         |  |  |  |  |  |
|              |                                  | 6.4.2 Android smartphone                                                                      | 55         |  |  |  |  |  |
|              |                                  | 6.4.3 Windows 11                                                                              | 59         |  |  |  |  |  |
| 7            | ΔR                               | M64 platform                                                                                  | :∕1        |  |  |  |  |  |
| •            | 71                               | Introduction 6                                                                                |            |  |  |  |  |  |
|              | 7.9                              | NanoPi RAS ACB                                                                                | 35         |  |  |  |  |  |
|              | 1.4                              | 7.2.1 Dropaning installation modia                                                            | 36         |  |  |  |  |  |
|              |                                  | 7.2.1 Freparing instantion media                                                              | 27         |  |  |  |  |  |
|              |                                  | $\begin{array}{cccccccccccccccccccccccccccccccccccc$                                          | )(         |  |  |  |  |  |
|              |                                  | $(.2.3  \text{Installation}  \dots  \dots  \dots  \dots  \dots  \dots  \dots  \dots  \dots  $ | )(         |  |  |  |  |  |
| 8            | Cor                              | clusion and Future work 7                                                                     | 0          |  |  |  |  |  |
| $\mathbf{A}$ | A Attachment directory structure |                                                                                               |            |  |  |  |  |  |
| в            | B OpenSSL configuration template |                                                                                               |            |  |  |  |  |  |

# Chapter 1

# Introduction

## 1.1 Motivation

Many contemporary Small Office/Home Office (SOHO) network devices suffer from common weakness. They stop receiving official firmware updates pretty soon after they are sold, even though its hardware is not yet outdated. Another drawback is poor logging and statistics options, which makes them hardly debuggable. Lack of Secure Shell (SSH) connection support ties the users to web Graphical User Interface (GUI) interface, Hopefully, there are few possibilities left for the owner.

### 1.2 Alternatives

Let's take a look at projects that follow similar goals as OpenBSD either in security or network field.

#### 1.2.1 OpenWrt

OpenWrt is a Linux distribution well-known for being created and maintained especially for embedded network devices (Wrt stands for Wireless Router). It can run many platforms requiring at least 8MB Flash and 64MB RAM space.[1] Many SOHO devices meet these requirements and are on the official Table of Hardware. OpenWrt is secure-by-default and receives updates frequently.

### 1.2.2 Turris project

Turris is quite a new project maintained by CZ.NIC, the registry of the Czech national top-level domain .CZ. The project focuses both on software and hardware. They produce Turris Omnia all-in-one box router and modular Turris MOX.[2] As for software, Turris develops Turris OS, a Linux distribution adding some additional tools at the top of OpenWrt. It has many attractive features:

- Sentinel system
  - threat detection
  - dynamic firewall
  - Honeypot as a Service (HaaS) proxy application that forwards incoming WAN SSH traffic to CZ.NIC HaaS server that represents end-user operating system allowing the attacker to log in and do some job (execute commands or download malware) that is recorded and further analyzed.
- Knot DNSSEC resolver (part of Knot Domain Name System (DNS) project maintained by CZ.NIC)
- reForis router administration interface (developed by Turris project)
- LuCI configuration interface (inherited from OpenWrt)
- multiple applications that may be installed and configured easily via reForis interface:
  - Tools for network analysis
  - Nextcloud
  - OpenVPN client/server
- Wireguard is supported as well but with no Graphical User Interface (GUI) support yet.

### 1.2.3 Mikrotik RouterOS

Mikrotik is quite odd in this list provided by the fact that they do not distribute opensource operating system, that cannot run non-Mikrotik devices, but even the low-end devices, like Mikrotik hAP Wi-Fi routers, come with fully-featured RouterOS and receive updates as well as the high-end devices. Mikrotik is listed here because we will use Mikrotik Wi-Fi Access Point as 802.1X authenticator.

# Chapter 2

# **OpenBSD Operating System**

## 2.1 OpenBSD introduction

#### 2.1.1 The OpenBSD Foundation

OpenBSD is a free, multi-platform 4.4 BSD-based UNIX-like operating system, which developers focus on security, correctness, and standardization.[3] OpenBSD developers pose high requirements on code quality so OpenBSD is sometimes called "a C language documentation". The quality and correctness of its documentation are appreciated often as well. Besides the OpenBSD operating system, the OpenBSD Foundation includes many related projects - OpenSSH, OpenBGPD, OpenNTPD, OpenSMTPD, LibreSSL[4] that are well-known in whole UNIX-like world.

#### 2.1.2 OpenBSD security features

The OpenBSD operating system implements multiple security that makes it suitable for security-critical use cases like network router or firewall.

#### 2.1.2.1 Address space layout randomization

OpenBSD implements randomized malloc(), mmap(), and kernel randomization, which is a special case of Address space layout randomization (ASLR). During every boot, OpenBSD relinks its kernel so every object that gets linked into the binary gets the random address. This process is signaled by the message "reordering libraries" and may slow down the boot rapidly when running on single-core CPUs or on a single processor kernel.

#### 2.1.2.2 Privilege separation and chroot jailing

OpenBSD runs nearly all of the standard system daemons with privilege separation (each daemon has its own user/group).

Also, most of the daemons are configured by default to change root right after start.

#### 2.1.2.3 strlcpy() and strlcat()

According to the Common Weakness Enumeration (CWE), the out-of-bounds write/read regularly tops the ranking of software weaknesses.[5] In C/C++ language, this vulnerability is often introduced by misuse of string manipulation functions strcpy() and strcat(). The OpenBSD project implemented safe versions of these functions, called strlcpy() and strlcat().

```
1 size_t strlcat(char *, const char *, size_t)
2 size_t strlcpy(char *, const char *, size_t)
```

src/include/string.h

There are multiple safe implementations of strcpy() and strcat() from different authors. RedHat Developer article "Efficient string copying and concatenation in C"<sup>1</sup> clearly describes the differences.[6]

#### 2.1.2.4 LibreSSL

The OpenBSD foundation develops its own fork of OpenSSL, which has been improved significantly. This topic is further described in the *Certificate authority and encryption* section.

#### 2.1.3 OpenBSD limitations

#### 2.1.3.1 Giant lock

OpenBSD is one of the operating systems that still use the Giant lock approach which makes each kernel call mutually exclusive so only a single kernel call may be executed at the same time. This also means only one CPU core may be used for kernel calls. Giant lock approach is implemented by \_\_mp\_lock in OpenBSD.

```
void __mp_lock(struct __mp_lock *);
void __mp_unlock(struct __mp_lock *);
int __mp_release_all(struct __mp_lock *);
sys/mplock.h
```

#### 2.1.3.2 Lack of SMP support for armv7

As for version 7.2, OpenBSD does not support Symmetric Multiprocessor kernel mode (SMP) on the armv7 platform.[7] This affects some Raspberry PI-like devices (the ones with Allwinner H2 for example) so only one core works. Since these devices have multicore low-power CPUs with low core frequency, this lack is sensible and slows down especially kernel randomization (reoder of libraries) during boot.

 $<sup>^{1}</sup> https://developers.redhat.com/blog/2019/08/12/efficient-string-copying-and-concatenation-in-concatenation-in-concatenatio-in-concatenatio-in-concatenati$ 

# Chapter 3

# Model network

### 3.1 Model network

Let's consider the following scenario imitating real-world example. We have:

- 3 dislocated sites A, B, C with:
  - access to the Internet, one (A) with fixed, public IP address
  - WiFi station
  - one client device in each site
- 2 devices  $m_1, m_2$  somewhere in the Internet

What we need:

- to connect the networks A, B, C via VPN
- to have the same WiFi SSID and 802.1x authentication in each site
- to run DNS service

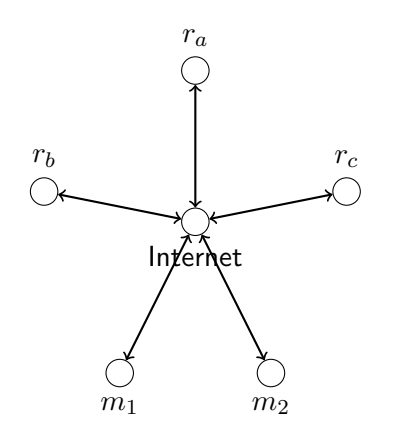

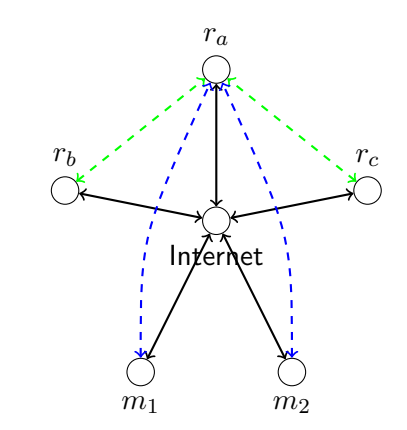

Figure 3.1: Simplified network model

#### 3.1.1 Subnetting

IP address consists of two parts - *network prefix* and *host identifier*. A network prefix is a group of the most significat bits of an IP address, host identifier is the rest of bits. Hosts with the same network prefix are considered to be in the same network or subnetwork.[8] The network may also be characterized with a bitmask (called *netmask*) or *prefix*. Subnetting is the practice of dividing a network into two or more subnetworks. The reasons to divide networks into smaller subnetworks are numerous.

- Network performance traffic is split which minimizes congestion probability
- Maintenance and administration responsibility distribution computer networks must reflect organization's hierarchy with its policies
- Privacy broadcasts are being distributed only within a subnet
- Troubleshooting traffic monitoring and troubleshooting is easier in smaller networks
- Security ensuring security includes the audit and network traffic monitoring

In our example network, we will divide the network to subnetworks also in favor of layer 3 VPN.

**3.1.1.0.1 IPv4 private address space collision considerations** Let's consider a typical situation when there is a client device (laptop) with Internet access, connected to some public IPv4 Wi-Fi network that uses IPv4 private subnet address space. Let's call this network the network X. There is a chance that X's address space will collide with the address space of either networks A, B, C or the client-to-site VPN network, and the routing will not work. Although there is no easy way to avoid such a situation by 100%, we can reduce the chance substantially when we use "random" network spaces for our networks. So instead of using 192.168.1.0/24, 192.168.2.0/24, and so on, we can pick subnets from 10.0.0.0/8 or 172.16.0.0/12 private address space - 10.237.176.0/24, 10.237.177.0/24 for instance.

Table 3.1: Subnetting the given IP range

| IP range: $172.16.160.0/21$ , Hosts: $2^{11} = 2046$ |                    |              |            |               |        |                 |                 |                                |                |
|------------------------------------------------------|--------------------|--------------|------------|---------------|--------|-----------------|-----------------|--------------------------------|----------------|
| ID                                                   | Description        | Required IPs | Size $2^n$ | Available IPs | Prefix | Mask            | Network address | Available addresses            | Broadcast      |
| Α                                                    | Site A             | 500          | $2^{9}$    | 510           | /23    | 255.255.254.0   | 172.16.160.0    | 172.16.160.1- $172.16.161.254$ | 172.16.161.255 |
| В                                                    | Site B             | 200          | $2^{8}$    | 254           | /24    | 255.255.255.0   | 172.16.162.0    | 172.16.162.1-254               | 172.16.162.255 |
| С                                                    | Site C             | 200          | $2^{8}$    | 254           | /24    | 255.255.255.0   | 172.16.163.0    | 172.16.163.1-254               | 172.16.163.255 |
| Х                                                    | VPN client-to-site | 100          | $2^{7}$    | 126           | /25    | 255.255.255.128 | 172.16.164.0    | 172.16.164.1-126               | 172.16.164.127 |
| Y                                                    | VPN site-to-site   | 5            | $2^{3}$    | 6             | /29    | 255.255.255.248 | 172.16.164.128  | 172.16.164.129-134             | 172.16.164.135 |
|                                                      | Free space         |              |            |               |        |                 |                 | 172.16.164.136-172.16.167.254  |                |

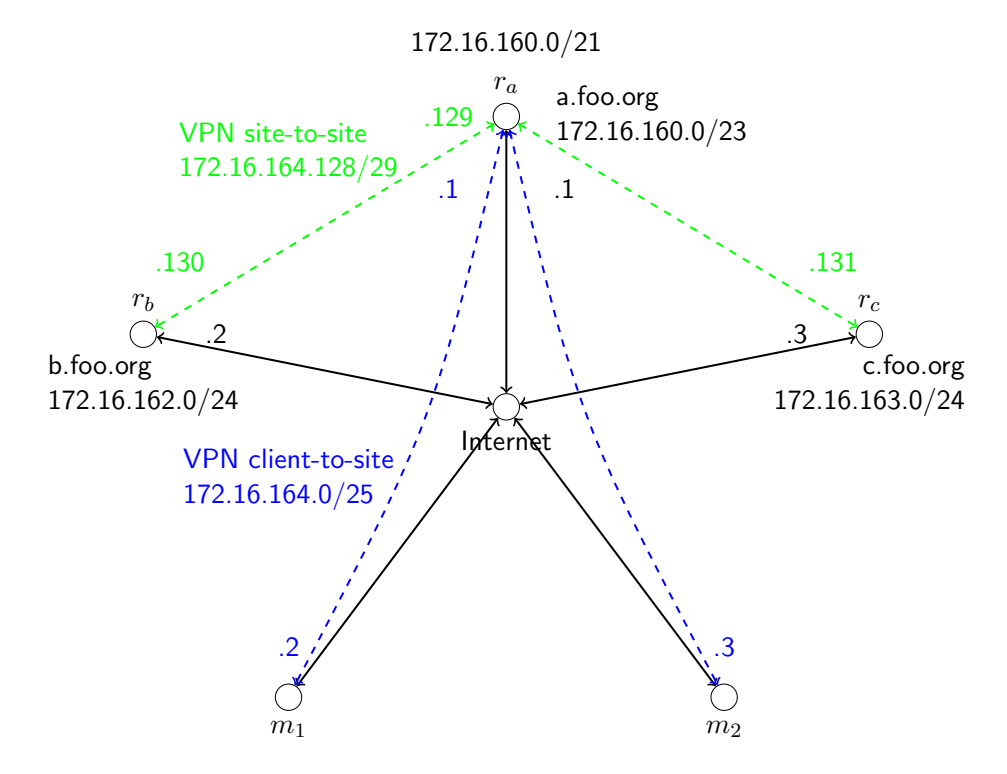

Figure 3.2: Model network

-1

# Chapter 4

# Encryption

#### 4.1 Motivation

With the rapid expansion of the Internet and computer networks in general, and its use for the exchange of private data, the risk and consequences of unauthorized access are unacceptable. Thus, the use of some form of encryption in the context of unisolated networks and/or sensitive data exchange is de-facto standard in these days. Moreover, most of the devices now have the encryption algorithms hardware implemented, so it does not affect the performance/throughput/power consumption dramatically. There are some scenarios (static websites without private content, for example), when the encryption may seem useless, and there is a discussion about that, but the purpose of encrypted HTTP or DNS (DNSSEC) for example, is not just to prove the validity of the data. There is also a *privacy* concern so that the unencrypted traffic, which may represent the contents of a webpage or DNS query, can be easily monitored by anyone who has the access to the network device which the traffic goes through. In 2014, the Internet Engineering Task Force (IETF) published Request for Comments (RFC) 7258 in the category Best Current Practice called "Pervasive Monitoring Is an Attack" stating "Pervasive monitoring is a technical attack that should be mitigated in the design of IETF protocols, where possible."[9] That is why modern versions of web browsers show disturbing warnings or pictograms when accessing insecure content. That significantly contributed to the spread of HTTPS over Internet.

### 4.2 Symmetric & asymmetric cryptography fundamentals

Let's take a brief look at the fundamental principles of symmetric and asymmetric cryptography, which, in cooperation, stands for the security of today's Internet. This will allow us to understand better the following process of creating a public key infrastructure and encryption settings of the services.

In 1978, the authors of the RSA algorithm, which is described below, came up with the names Alice and Bob for the communicating participants.[10] This caught on and, besides with other names, became a convention when discussing cryptography. The following text will meet this convention as well.

### 4.2.1 Symmetric-key algorithms

Symmetric-key algorithms use the same key to encrypt and decrypt the plaintext / ciphertext meaning all communicating subject has to know the *shared secret*. Including the Caesar Cipher, the symmetric cryptography is the oldest form. Symmetric-key algorithms are divided into

- Stream ciphers that encrypt small portion of data (typically byte) one at time, and
- Block ciphers that take a larger block of bits of constant size (256 bits for example) and encrypt the whole block at time

Most of modern symmetric-key block ciphers are based on Faistel networks.

#### 4.2.2 Public-key algorithms

In 1874, William Stanley Jevons wrote the following sentence in his book *The principles* of *Science*:

"Can the reader say what two numbers multiplied together will produce the number 8616460799? I think it unlikely that anyone but myself will ever know."[11]

This is the sense of the use of one-way function in cryptography.

Public-key cryptography was invented by Clifford Cocks and James H. Ellis at the UK Government Communications Headquarters (GCHQ) in 1973, however, the research was classified by the British government until 1997.

The public discovery was done in 1976 by Whitfield Diffie and Martin Hellman, who invented Diffie-Hellman (DH) key exchange and, in 1977 by Ronald Rivest, Adi Shamir, and Leonard Adleman, who invented the RSA algorithm.

In contrast to symmetric-key algorithms, the public-key algorithms rely on key pair - the private and the public key being mathematically associated (as further described). The public key is used for encryption and the private key for decryption. Asymmetric algorithms are based on mathematical problems called one-way functions. Here is the list of mathematical problems and cryptosystems that are based on them:

- integer factorization problem RSA (Rivest-Shamir-Adleman)
- discrete logarithm problem DH (Diffie-Hellman), DSA (Digital Signature Algorithm)
- elliptic-curve discrete logarithm problem ECDH & ECDSA

#### 4.2.2.1 RSA

Let's take a look at RSA principle, which is by far the most popular public-key algorithm supporting encryption and digital signature.

**4.2.2.1.1** Mathematical problem Assume three very large positive integers *e*, *d*, *n*.

$$(m^e)^d = \left(m^d\right)^e \equiv m \pmod{n}$$

While knowing e and n or even m, it is extremely difficult to find  $d_{\cdot} \equiv$  denotes modular congruence relation.

#### 4.2.2.1.2 Keypair generation

- 1. Pick two random prime numbers p and q,
- 2. Compute product n = pq and the value of Euler's totient function  $\varphi(n) = (p-1)(q-1)$ ,
- 3. Choose an integer e so that  $1 < e < \varphi(n)$  and  $gcd(e,\varphi(n)) = 1$  (e and  $\varphi(n)$  are coprime),
- 4. Determine  $d \equiv e^{-1}$  (*d* being the modular multiplicative inverse of  $e \mod d$ ). This means to solve the congruence  $de \equiv 1 \pmod{\varphi(n)}$ .

the public key is touple  $\{n, e\}$ the private key is touple  $\{n, d\}$ 

Since the numbers p and q are no longer needed, it is better to forget them instead of keeping them secret.

**4.2.2.1.3 Key distribution** Alice and Bob publish their public key via reliable but not necessarily secret channel (there is no such one yet). When Bob wants to send information to Alice, he uses her public key to encrypt the message, Alice uses her private key to decrypt the message and vice versa.

**4.2.2.1.4 Encryption** Bob wants to send the plaintext message M to Alice. He converts M to padded message m such that  $0 \le m < n$ . Ciphertext c is then computed using the public key e as:

$$c \equiv m^e \pmod{n}$$

... and sent to Alice

**4.2.2.1.5 Decryption** Alice recovers m from c using her private key exponent d by computing

$$c^d \equiv (m^e)^d \equiv m \pmod{n}$$

 $\dots$  and the original message M is gained by reversing the padding scheme.

#### 4.2.2.2 ECC

ECC stands for Elliptic Curve Cryptography which is based on the algebraic structure of elliptic curves over finite fields.

Elliptic Curve Cryptography allows us to use substantially smaller keys in comparison with RSA, while preserving the same security level. This leads to encryption and decryption speedup.[12]

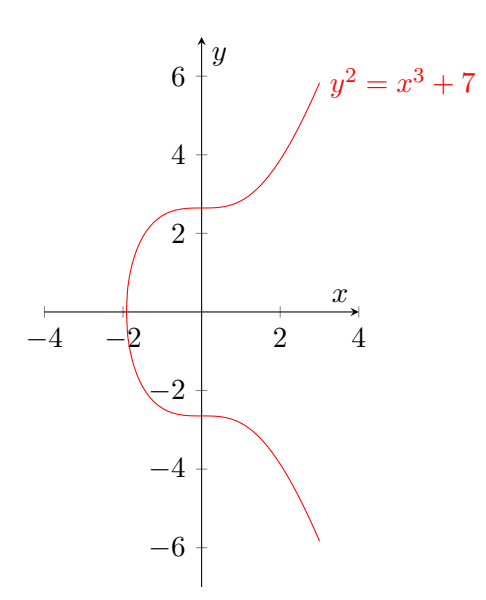

Figure 4.1: Example elliptic curve

We will use ECDSA (Elliptic Curve Digital Signature Algorithm) in our example and will generate keys using prime256v1 curve.

### 4.2.3 SSL/TLS

Symmetric-key algorithms perform much better in comparison with public-key algorithms. TLS uses asymmetric encryption to establish a secure connection between the endpoints, to exchange the symmetric key, which is then used for symmetric-key encryption of the traffic exchange.

#### 4.2.4 OpenSSL

OpenSSL is an open-source library/toolkit containing the implementation of almost every cryptographic function and TLS protocol. After the Heartbleed vulnerability was revealed in 2014[13], the OpenBSD project forked OpenSSL, pruned and modernized its codebase radically to create a project named LibreSSL. The same did Google by creating the BoringSSL fork. LibreSSL now provides TLS for multiple operating systems, not only for OpenBSD. Nevertheless, OpenSSL meanwhile resolved many issues.

# 4.3 Public Key Infrastructure (PKI)

#### 4.3.1 Authorities

Formally, we distinguish *at least* four types of authorities in Public Key Infrastructure (PKI):

- **Registration Authority (RA)** verifies requests and tells the Certificate authority to issue a certificate
- Certificate Authority (CA) responsible for the issue process itself
- Validation Authority (VA) maintains a list of issued certificates and keeps it publicly accessible (CRL via HTTP, OCSP)
- **Time-Stamp Authority (TSA)** issue signs for arbitrary data which serve as evidence that a certain data blob existed at a given moment in the past. Time-stamp authorities are used in critical use cases like e-government and e-contracting and are usually not present in organizations, that rather use the services of widely recognized and established qualified certificate authorities.

In small or medium size scenarios, we do not distinguish such authorities and refer to the whole infrastructure as *Certificate authority*. This text will follow the same approach.

### 4.3.2 PKI hierarchy

While issuing all end certificates with a single Certificate Authority would still provide trust to the network, while it would be cryptographically as strong as a multi-tier hierarchy, this assumption erodes in real-world scenarios that include many people, many organization units, and many devices using the PKI.

Many copies of the primary key would have to be given to many people and that is where all troubles arise.

Such an organization would lose control completely and the risk of PK compromise or malicious use would be very high.

Reliability is one of the greatest requirements that we pose on PKI. It provides us the ability to build large systems and gives them trust which is essential for sensitive data manipulation.

In the case of CA's primary key compromise, the trust becomes broken completely and organization-wide which brings inconceivable troubles.

With regard to these threats, we must pay strong attention to PKI design and create a multi-level hierarchy where Root CA issues certificate for Issuing CA and the Issuing CA issues multipurpose end-entity certificates for people, personal devices and infrastructure devices.

Let's consider the following two-tier PKI model for our example organization:

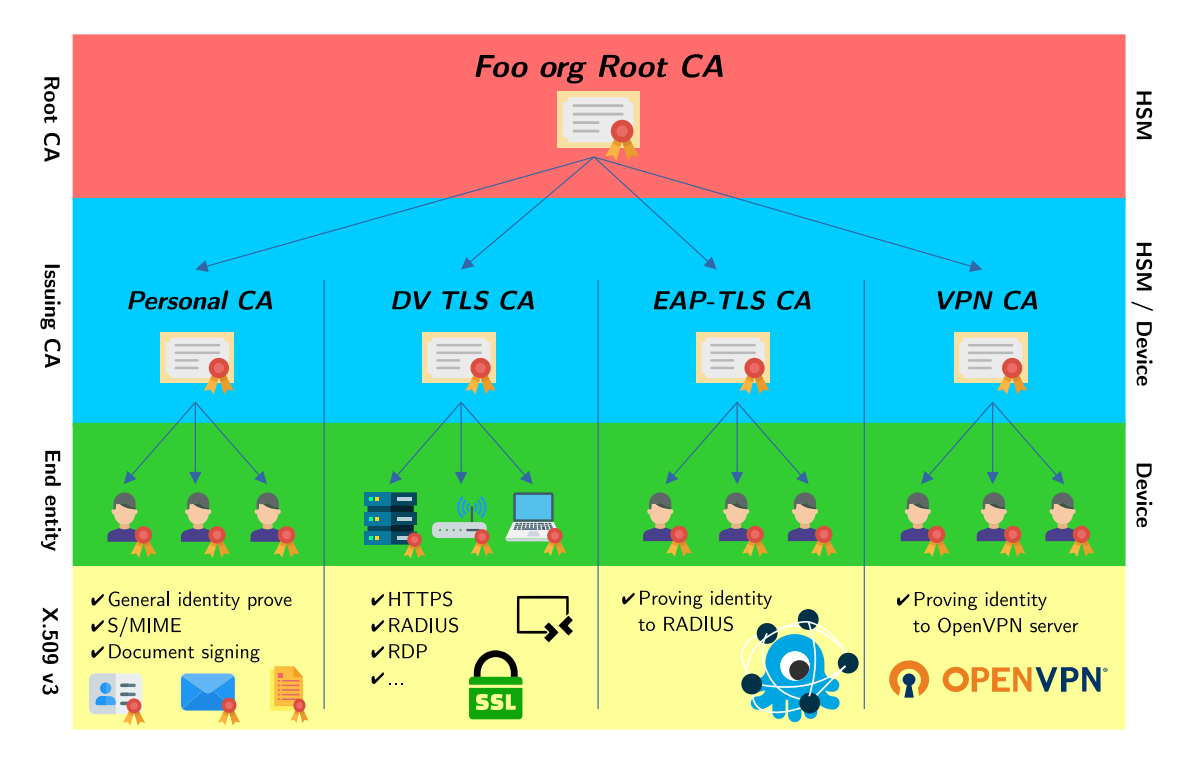

Figure 4.2: Example organizational Public Key Infrastructure hierarchy

In two-tier model, which meets most organization's needs, we recognize three entities:

- Root Certificate Authority
- Issuing Certificate Authority
- End entities people, personal computing devices and infrastructure devices

In the context of X.509 certificates, the devil is in the detail, in certificate extensions - constraints and attributes.

The most important constraint is CA bit which can be either TRUE or FALSE. A certificate with CA:TRUE can issue (sign) a subordinate certificate and create another tier. On the other side, the end entity's certificate must always have CA set to FALSE to prevent loss of control.

Apart from CA constraint, issuing certificate authorities have *pathlen* constraint set to zero which means it is still able to issue certificates, but only end-entity certificates, not certificate authorities. Individual issuing certificate authority certificate extensions do not differ from each other.

Root CA stands on the top (root) of the hierarchy. Because there is no superior entity, Root CA always have its certificate **self-signed**. Root CA issues intermediate CA certificates (in three-tier model) or issuing CA certificates (in our two-tier model).

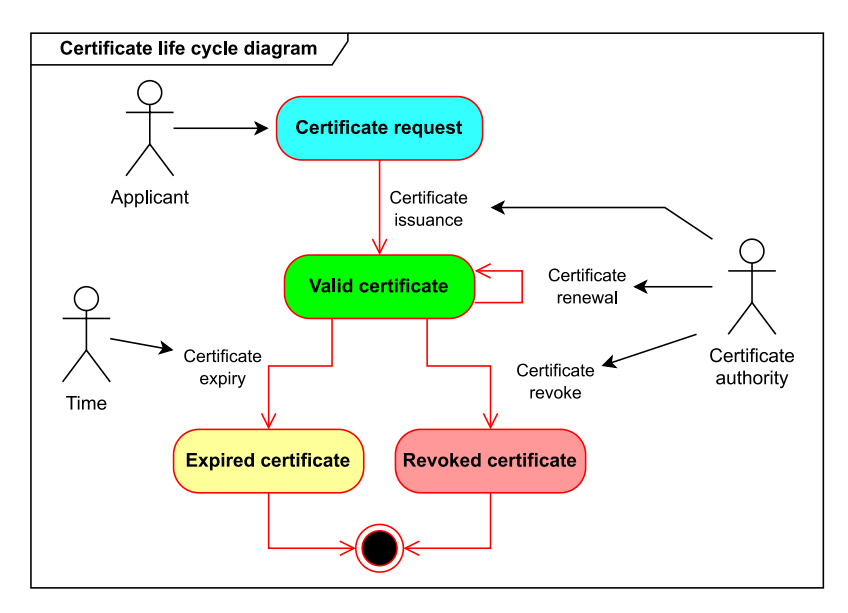

Figure 4.3: Certificate life cycle state UML diagram

#### 4.3.2.1 Personal certificate

A personal certificate is issued to an individual person that can use it to sign documents or emails (S/MIME). The use of this kind of certificate is mostly administrative. Personal certificate links public key with an individual person. The *Common Name* attribute represents a person's full name.

#### 4.3.2.2 Domain Validated certificate

Domain Validated certificate is issued to a device, that holds some critical function or critical data and other entities interacting with it necessarily need to verify the authenticity of the device before starting to exchange critical data with the device.

DV certificate links public key with domain name and/or IP address. Certificate for RA-DIUS server is a special case. End-device operating systems impose various requirements on RADIUS server certificate. Ignoring these requirements would result in an inability to connect. GÉANT list and discuss these requirements excellently on their website.[14] The *Common Name* attribute represents a domain name or IP address of the device (or both).

#### 4.3.2.3 EAP-TLS client certificate

EAP-TLS certificate is used to authenticate a device that tries to access a network (either Ethernet or Wi-Fi). RADIUS server validates the supplied certificate against EAP-TLS certificate authority and allows or prohibits an authenticator (Wi-Fi router or switch) to connect such devices to the network.

Just like in the case of RADIUS DV certificate, EAP-TLS client certificate should also meet special requirements.

#### 4.3.2.4 VPN certificate

VPN certificate stands for almost the same purpose as EAP-TLS certificate but in the context of a VPN server that connects devices in remote networks (typically in the Internet) to the local network. We divide Personal, EAP-TLS, and VPN certificates, all belonging to persons, due to different X.509 v3 extended key usage values and also for administrative purposes.

#### 4.3.3 Key storage

Cryptographic keypairs can be stored on various storage devices:

- 1. Personal Computer/server data storage device HDD, SSD
- 2. Removable device USB stick, MMC
- 3. Hardware Security Module (HSM) Smart Cards, USB tokens, Cryptocurrency wallets
- 4. Unconventional storage media...

While storing cryptographic keypairs directly in the filesystem is very convenient, straightforward, and easy to use, this approach brings many threats.

That way, keys are stored in regular files (with .pem and .key extensions) and it is completely up to the user to ensure that unauthorized entities do not have access to these files. Securing files in the local filesystem is done namely via ownership and permissions.

PKCS#11 standardizes the interaction with HSM and enables us to generate keypair directly in HSM and use it to sign arbitrary data using the supported mechanisms so that the private key never escapes the HSM itself. By using these devices, we kind of transfer the trust to manufacturers of these devices and authorities that certified the devices.

These removable HSMs may be kept in a secure place for most of the time and the PIN code may be split among multiple people. In general, this approach makes the manipulation with critical keys much more transparent and traceable.

#### 4.3.3.1 HSM SafeNet eToken 5110 CC

Let's inspect an example USB Hardware Security Module, sometimes referenced as *Smart Card* or *Token*. The Author of this text owns SafeNet eToken 5110 CC which is certified as a Qualified Signature Creation Device (QSCD) according to eIDAS (EU regulation). That means this particular HSM enables its owner to create Qualified Electronic Signatures and Qualified seals recognized within the internal European government and market. In 2023, this device is available for €43,56 incl. VAT.[15]

The manufacturer indicates support for Linux, MacOS, and Windows. In the context of the UNIX OS family, the OpenSC project (SC stands for Smart Card) provides drivers, tools, and middleware for such HSMs so they can be used in combination with OpenSSL. Here, the Debian Linux distribution will be used to demonstrate the use SafeNet eToken 5110 CC. Although OpenBSD has OpenSC in ports as well, the manufacturer does not provide libeToken.so library for OpenBSD that is necessary for pkcs11-tool to work with eToken 5110 CC. The author did not test libeToken.so available for MacOS that also belongs to the UNIX family.

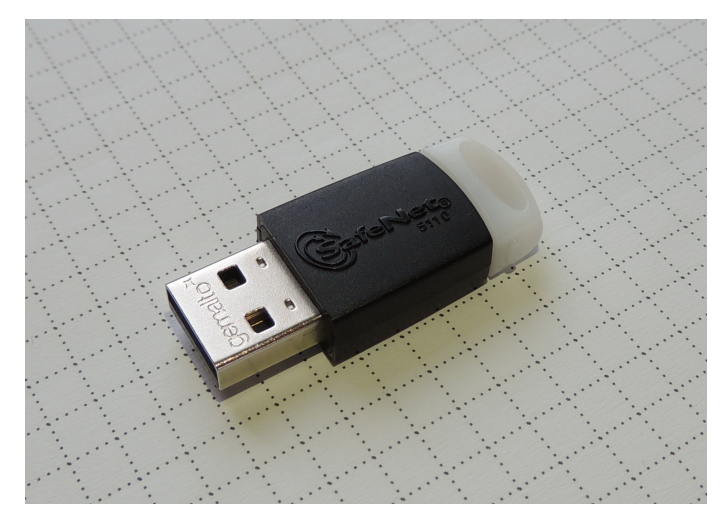

Figure 4.4: USB Hardware Security Module - Gemalto SafeNet eToken 5110 CC

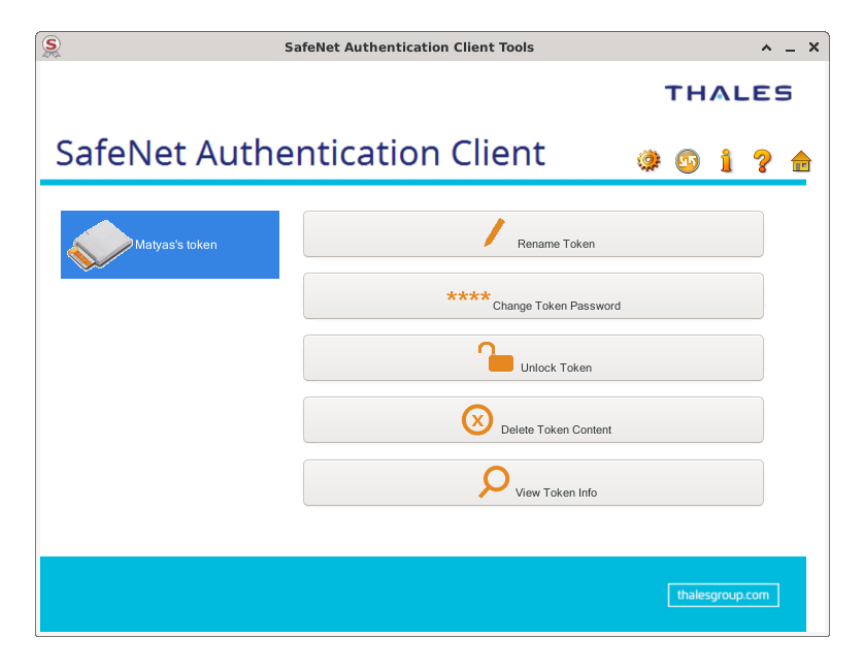

Figure 4.5: SafeNet Authentication Client - home page

| Salemet Authentication           |                                                 |
|----------------------------------|-------------------------------------------------|
| Foken name                       | Matyas's token                                  |
| Token category                   | Hardware                                        |
| Reader name                      | SafeNet eToken 5100/5110 [eToken 5110 SC] 00 00 |
| Serial number (PKCS#11)          |                                                 |
| Free space (minimum estimated)   | 24182                                           |
| Card ID (GUID)                   |                                                 |
| Product name                     | SafeNet eToken 5110 CC                          |
| Card type                        | IDPrime                                         |
| Applet Version                   | IDPrime Java Applet 4.0.2.K                     |
| Mask version                     | G260/Filt17                                     |
| Token Password                   | Present                                         |
| Token Password retries remaining | 5                                               |
| Maximum Token Password retries   | 5                                               |

Figure 4.6: SafeNet Authentication Client - token info

Let's inspect how can we use pkcs11-tool to interact with HSM:

```
1 # pkcs11-tool (part of OpenSC)
2 pkcs11-tool --module libeToken.so --login --list-objects
3 pkcs11-tool --module libeToken.so --login --show-info
5 # Generate keypair
6 pkcs11-tool --module libeToken.so --login --keypairgen --id 1 --label <
      KEYPAIR_LABEL> --key-type <KEY_TYPE>
8 # Possible key types:
9 EC:prime256v1
10 EC:secp384r1
11 rsa:2048
12 rsa:4096
13
14 # Example output of --keypairgen:
15 ca@linux:~/pki/root$ pkcs11-tool --module libeToken.so --login --keypairgen
       --id 1 --label foo-root-ecc-g1 --key-type EC:prime256v1
16 Using slot 0 with a present token (0x0)
17 Logging in to "Matyas's token".
18 Please enter User PIN:
19 Key pair generated:
20 Private Key Object; EC
  label: foo-root-ecc-g1
21
22
    ID:
               01
   Usage: decrypt, sign, derive
Access: sensitive, always sen
23
               sensitive, always sensitive, never extractable, local
24
25 Public Key Object; EC EC_POINT 256 bits
   EC_POINT: 044104
26
     cdaf5ad315b7bc035bdaeb5f88c1689e426e3c66e8bc96c310f556512199 (...)
    EC_PARAMS: 06082a8648ce3d030107
27
    label:
                foo-root-ecc-g1
28
29
    ID:
                01
30
    Usage:
                 encrypt, verify, wrap, derive
31
    Access:
                 local
32
33 # Remove private and public key
34 pkcs11-tool --module libeToken.so --login --delete-object --id <KEYPAIR_ID>
       --type=privkey
35 pkcs11-tool --module libeToken.so --login --delete-object --id <KEYPAIR_ID>
      --type=pubkey
```

#### 4.3.4 Building PKI infrastructure

In this section, we will demonstrate how to generate a whole PKI using OpenSSL. Readers searching for more detailed explanation how to use OpenSSL to create PKI can visit OpenSSL Certificate Authority from Jamie Nguyen.<sup>1</sup>[16]

#### 4.3.4.1 Creating a system user

At first, we create a new system user dedicated for PKI manipulation called ca.

```
1 useradd -m -c "Certificate Authority" ca
2 passwd ca
3
4 # Enter some strong password
5
6 # Exit and login as 'ca' user
7 exit
8
```

<sup>&</sup>lt;sup>1</sup>https://jamielinux.com/docs/openssl-certificate-authority/

```
9 mkdir /home/ca/pki
10 cd /home/ca/pki
11 vim openssl.cnf.templ
12 # Insert contents from openssl.cnf.templ
13
14 # Set distinguished name defaults req_distinguished_name section
15 sed -i 's#<DN_COUNTRY>#CZ#g' openssl.cnf.templ
16 sed -i 's#<DN_STATE>#Czechia#g' openssl.cnf.templ
17 sed -i 's#<DN_LOCALITY>#Prague#g' openssl.cnf.templ
18 sed -i 's#<DN_ORG>#Foo org#g' openssl.cnf.templ
19
20 # Set OCSP and CRL URL addresses
21 sed -i 's#<CRL_ROOT>#http://ca.foo.org/root/ca.crl#g' openssl.cnf.templ
22 sed -i 's#<OCSP_ROOT>#http://ca.foo.org/ocsp/root#g' openssl.cnf.templ
23 sed -i 's#<CRL_DVTLS>#http://ca.foo.org/dvtls/ca.crl#g' openssl.cnf.templ
24 sed -i 's#<OCSP_DVTLS>#http://ca.foo.org/ocsp/dvtls#g' openssl.cnf.templ
25 sed -i 's#<CRL_EAPTLS>#http://ca.foo.org/eaptls/ca.crl#g' openssl.cnf.templ
26 sed -i 's#<OCSP_EAPTLS>#http://ca.foo.org/ocsp/eaptls#g' openssl.cnf.templ
27 sed -i 's#<CRL_PERSONAL>#http://ca.foo.org/personal/ca.crl#g' openssl.cnf.
     templ
28 sed -i 's#<OCSP_PERSONAL>#http://ca.foo.org/ocsp/personal#g' openssl.cnf.
     templ
29
30 # Set RADIUS server DNS name
31 sed -i 's#<RADIUS_DNS>#radius.foo.org#g' openssl.cnf.templ
32
33 # Set path to HSM OpenSC library in pkcs11_section.MODULE_PATH
34 sed -i 's#<OpenSC_LIB>#/usr/lib/libeToken.so#g' openssl.cnf.templ
```

#### 4.3.4.2 Root Certificate Authority

Let's now move on by creating the Root Certificate Authority.

```
1 mkdir root
2 cd root
3
4 # Create directories and files for OpenSSL ca
5 mkdir certs crl csr newcerts private
6 chmod 700 private
7 touch index.txt
8 echo 01 > serial
9 echo 01 > crlnumber
10 cp ../openssl.cnf.templ ./openssl.cnf
11 sed -i 's#<CA_NAME>#Root CA#g' openssl.cnf
12 sed -i 's#<CA_DIR>#root#g' openssl.cnf
13 sed -i 's#<DEFAULT_DAYS>#3650#g' openssl.cnf
14 sed -i 's#<POLICY>#policy_strict#g' openssl.cnf
15
16 # Generate key in HSM
17 pkcs11-tool --module libeToken.so \
  --login --keypairgen \
18
    --id 1 --label foo-root-ecc-g1 \
19
   --key-type EC:prime256v1
20
21
22 # In computer
23 openssl ecparam -genkey -name prime256v1 | openssl ec -aes256 -out private/
     ca.key.pem
24 chmod 400 private/ca.key.pem
25
26 # Create certificate on HSM
27 # -key accepts RFC7512 URI scheme
_{28} openssl req -config ./openssl.cnf \backslash
        -new -x509 -days 7300 -sha256 -extensions v3_ca \
29
        -engine pkcs11 -keyform engine \setminus
30
        -key 0:01 \
31
        -out certs/ca.cert.pem
32
33
34 # Create certificate in computer
35 openssl req -config ./openssl.cnf \
        -key private/ca.key.pem \
36
        -new -x509 -days 7300 -sha256 -extensions v3_ca \
37
        -out certs/ca.cert.pem
38
39
40 chmod 444 certs/ca.cert.pem
41
_{42} # Verify the root certificate
43 openssl x509 -noout -text -nameopt utf8 -in certs/ca.cert.pem
44
45 # Generate CRL (by following the procedure in crl.txt) ...
46 # Issue OCSP certificate (by following the procedure in ocsp.txt)...
```

#### 4.3.5 DV TLS Certificate Authority

```
1 cd /home/ca/pki
2 mkdir dvtls
3 cd dvtls
4 mkdir certs crl csr newcerts private
5 chmod 700 private
6 touch index.txt
7 echo 01 > serial
8 echo 01 > crlnumber
9 cp ../openssl.cnf.templ ./openssl.cnf
10 sed -i 's#<CA_NAME>#DV TLS CA#g' openssl.cnf
11 sed -i 's#<CA_DIR>#dvtls#g' openssl.cnf
12 sed -i 's#<DEFAULT_DAYS>#730#g' openssl.cnf
13 sed -i 's#<POLICY>#policy_loose#g' openssl.cnf
14
15 # Generate key in HSM
16 pkcs11-tool --module libeToken.so \
    --login --keypairgen \
17
18
    --id 2 --label foo-dvtls-ecc-g1 \
19
    --key-type EC:prime256v1
20
21 # Generate key in computer
22 openssl ecparam -genkey -name prime256v1 | openssl ec -aes256 -out private/
      ca.key.pem
23 chmod 400 private/ca.key.pem
24
25 # Generate request using keypair on HSM
_{26} openssl req -config ./openssl.cnf -new -sha256 \backslash
27
        -engine pkcs11 -keyform engine \setminus
        -key 0:02 \
28
        -out csr/ca.csr.pem
29
30
31 # Generate request using keypair in computer
32 openssl req -config ./openssl.cnf -new -sha256 \
        -key private/ca.key.pem \
33
34
        -out csr/ca.csr.pem
35
36 # Sign dvtls certificate by root CA
37 cd ../root
38
39 # Sign the request using Root CA on HSM
40 openssl ca -config ./openssl.cnf \
        -extensions v3_issuing_ca -days 3650 -notext -md sha256 \
41
        -engine pkcs11 -keyform engine \setminus
42
43
        -keyfile 0:01 \setminus
        -in ../dvtls/csr/ca.csr.pem \
44
        -out ../dvtls/certs/ca.cert.pem
45
46
47 # Sign the request using Root CA in computer
48 openssl ca -config ./openssl.cnf \
        -extensions v3_issuing_ca -days 3650 -notext -md sha256 \
49
        -in ../dvtls/csr/ca.csr.pem \
50
        -out ../dvtls/certs/ca.cert.pem
51
52
53 chmod 444 ../dvtls/certs/ca.cert.pem
54
55 # Verify the certificate
56 openssl x509 -noout -text -nameopt utf8 -in ../dvtls/certs/ca.cert.pem
57 # Verify dvtls cert against root cert
58 openssl verify -CAfile certs/ca.cert.pem ../dvtls/certs/ca.cert.pem
59
60 # Create fullchain certificate
```

61 cat /home/ca/pki/dvtls/certs/ca.cert.pem /home/ca/pki/root/certs/ca.cert. pem > /home/ca/pki/dvtls/certs/ca.fchain-cert.pem 62 chmod 444 /home/ca/pki/dvtls/certs/ca.fchain-cert.pem 63 64 cd /home/ca/pki/dvtls 65 # Generate CRL (by following the procedure in crl.txt) ... 66 # Issue OCSP certificate (by following the procedure in ocsp.txt)...

#### 4.3.5.1 Issuing Domain Validated certificate

Let's now use our new DV TLS certificate authority to issue a certificate for mikrotik router with 2-year validity.

```
1 cd /home/ca/pki/dvtls
2 openssl ecparam -genkey -name prime256v1 | openssl ec -aes256 -out private/
      mikrotik.a.foo.org.key.pem
3 chmod 400 private/mikrotik.a.foo.org.key.pem
5 vim openssl.cnf
6 # [ v3_server_alt_names ]
7 # DNS.1
                            = mikrotik.a.foo.org
8 # #DNS.2
                            = localhost
9 # IP.1
                           = 172.16.160.2
10 # #IP.2
                            = 192.168.1.100
11
12 openssl req -config ./openssl.cnf -new -sha256 \
   -key private/mikrotik.a.foo.org.key.pem \
13
   -out csr/mikrotik.a.foo.org.csr.pem
14
15
16 # Set CN to mikrotik.a.foo.org, leave email blank
17
18 # Transfer mikrotik.a.foo.org.csr.pem to signing machine (/home/ca/pki/
     dvtls/csr/)
19 cd /home/ca/pki/dvtls
20
21 # Sign the request using DV TLS CA keypair on HSM
22 openssl ca -config ./openssl.cnf \
        -extensions v3_server_cert -days 730 -notext -md sha256 \
23
        -engine pkcs11 -keyform engine \
24
        -keyfile 0:02 \
25
26
        -in csr/mikrotik.a.foo.org.csr.pem \
        -out certs/mikrotik.a.foo.org.cert.pem
27
28
29 # Sign the request using DV TLS CA keypair in computer
30 openssl ca -config ./openssl.cnf \
    -extensions v3_server_cert -days 730 -notext -md sha256 \setminus
31
    -in csr/mikrotik.a.foo.org.csr.pem \
32
33
    -out certs/mikrotik.a.foo.org.cert.pem
34
35 chmod 444 certs/mikrotik.a.foo.org.cert.pem
36
37 # Verify the certificate
38 openssl x509 -noout -text -nameopt utf8 -in certs/mikrotik.a.foo.org.cert.
     pem
39 openssl verify -CAfile certs/ca.fchain-cert.pem certs/mikrotik.a.foo.org.
     cert.pem
40
41 # Create fullchain certificate
42 cat /home/ca/pki/dvtls/certs/mikrotik.a.foo.org.cert.pem /home/ca/pki/dvtls
      /certs/ca.fchain-cert.pem > /home/ca/pki/dvtls/certs/mikrotik.a.foo.org
      .fchain-cert.pem
43 chmod 444 /home/ca/pki/dvtls/certs/mikrotik.a.foo.org.fchain-cert.pem
44
45 # Create PKCS#12 bundle
46 openssl pkcs12 -export -out private/mikrotik.a.foo.org.p12 -inkey private/
```

#### 4.3.6 EAP-TLS Certificate Authority

```
1 cd /home/ca/pki
2 mkdir eaptls
3 cd eaptls
4 mkdir certs crl csr newcerts private
5 chmod 700 private
6 touch index.txt
7 echo 01 > serial
8 echo 01 > crlnumber
9 cp ../openssl.cnf.templ ./openssl.cnf
10 sed -i 's#<CA_NAME>#EAP-TLS CA#g' openssl.cnf
11 sed -i 's#<CA_DIR>#eaptls#g' openssl.cnf
12 sed -i 's#<DEFAULT_DAYS>#365#g' openssl.cnf
13 sed -i 's#<POLICY>#policy_loose#g' openssl.cnf
14
15 # To generate key in HSM, use --id 3 --label foo-eaptls-ecc-g1
16
17 # And proceed the same way as for DV TLS CA
```

4.3.6.1 Issuing EAP-TLS certificate

```
1 # On client device, generate the key and request using openssl.cnf from /
      home/ca/pki/eaptls/openssl.cnf
2 cd /home/ca/pki/eaptls
3 openssl ecparam -genkey -name prime256v1 | openssl ec -aes256 -out private/
      matyas@foo.org.key.pem
4 chmod 400 private/matyas@foo.org.key.pem
5
6 vim openssl.cnf
7 # [ v3_client_alt_names ]
8 # email.1 = matyas@foo.org
9 # #email.2 = secondary@foo.org
10
11 openssl req -new -config ./openssl.cnf \
   -key private/matyas@foo.org.key.pem \
12
    -out csr/matyas@foo.org.csr.pem
13
14
15 # Transfer matyas@foo.org.csr.pem to signing machine (/home/ca/pki/eaptls/
     csr/)
16 cd /home/ca/pki/eaptls
17
18 # Sign the request using DV TLS CA keypair on HSM
19 openssl ca -config ./openssl.cnf \
20
        -extensions v3_eaptls_client -days 375 -notext -md sha256 \backslash
21
        -engine pkcs11 -keyform engine \
        -keyfile 0:03 \setminus
22
         -in csr/matyas@foo.org.csr.pem \
23
        -out certs/matyas@foo.org.cert.pem
24
25
26 # Sign the request using EAP-TLS CA keypair in computer
27 openssl ca -config ./openssl.cnf \
        -extensions v3_eaptls_client -days 375 -notext -md sha256 \
28
        -in csr/matyas@foo.org.csr.pem \
29
        -out certs/matyas@foo.org.cert.pem
30
31
32 chmod 444 certs/matyas@foo.org.cert.pem
33
34 # Verify the certificate
35 openssl x509 -noout -text -nameopt utf8 -in certs/matyas@foo.org.cert.pem
36 openssl verify -CAfile certs/ca.fchain-cert.pem certs/matyas@foo.org.cert.
    pem
```

| 37 |                                                                                       |
|----|---------------------------------------------------------------------------------------|
| 38 | # Create fullchain certificate                                                        |
| 39 | <pre>cat /home/ca/pki/eaptls/certs/matyas@foo.org.cert.pem /home/ca/pki/eaptls/</pre> |
|    | certs/ca.fchain-cert.pem > /home/ca/pki/eaptls/certs/matyas@foo.org.                  |
|    | fchain-cert.pem                                                                       |
| 40 | chmod 444 /home/ca/pki/eaptls/certs/matyas@foo.org.fchain-cert.pem                    |
| 41 |                                                                                       |
| 42 | # Create PKCS#12 bundle                                                               |
| 43 | openssl pkcs12 -export -out private/matyas@foo.org.p12 -inkey private/                |
|    | matyas@foo.org.key.pem -in certs/matyas@foo.org.fchain-cert.pem                       |

#### 4.3.7 Personal Certificate Authority

```
1 cd /home/ca/pki
2 mkdir personal
3 cd personal
4 mkdir certs crl csr newcerts private
5 chmod 700 private
6 touch index.txt
7 echo 01 > serial
8 echo 01 > crlnumber
9 cp ../openssl.cnf.templ ./openssl.cnf
10 sed -i 's#<CA_NAME>#Personal CA#g' openssl.cnf
11 sed -i 's#<CA_DIR>#personal#g' openssl.cnf
12 sed -i 's#<DEFAULT_DAYS>#365#g' openssl.cnf
13 sed -i 's#<POLICY>#policy_loose#g' openssl.cnf
14
15 # To generate key in HSM, use --id 4 --label foo-personal-ecc-g1
16
17 # And proceed the same way as for DV TLS CA
```

#### 4.3.7.1 Issuing personal certificate

```
1 # On client device, generate the key and request using openssl.cnf from /
      home/ca/pki/personal/openssl.cnf
2 cd /home/ca/pki/personal
3 openssl ecparam -genkey -name prime256v1 | openssl ec -aes256 -out private/
      matyas@foo.org.key.pem
4 chmod 400 private/matyas@foo.org.key.pem
5
6 vim openssl.cnf
7 # [ v3_client_alt_names ]
8 # email.1 = matyas@foo.org
9 # #email.2 = secondary@foo.org
10
11 openssl req -new -config ./openssl.cnf \
   -key private/matyas@foo.org.key.pem \
12
   -out csr/matyas@foo.org.csr.pem
13
14
15 # Transfer matyas@foo.org.csr.pem to signing machine (/home/ca/pki/personal
      /csr/)
16 cd /home/ca/pki/personal
17
18 # Sign the request using DV TLS CA keypair on HSM
19 openssl ca -config ./openssl.cnf \
20
        -extensions v3_client_cert -days 375 -notext -md sha256 \setminus
21
        -engine pkcs11 -keyform engine \
        -keyfile 0:04 \setminus
22
         -in csr/matyas@foo.org.csr.pem \
23
        -out certs/matyas@foo.org.cert.pem
24
25
26 # Sign the request using EAP-TLS CA keypair in computer
27 openssl ca -config ./openssl.cnf \
        -extensions v3_client_cert -days 375 -notext -md sha256 \backslash
28
        -in csr/matyas@foo.org.csr.pem \
29
        -out certs/matyas@foo.org.cert.pem
30
31
32 chmod 444 certs/matyas@foo.org.cert.pem
33
34 # Verify the certificate
35 openssl x509 -noout -text -nameopt utf8 -in certs/matyas@foo.org.cert.pem
36 openssl verify -CAfile certs/ca.fchain-cert.pem certs/matyas@foo.org.cert.
    pem
```

```
37
38 # Create fullchain certificate
39 cat /home/ca/pki/personal/certs/matyas@foo.org.cert.pem /home/ca/pki/
    personal/certs/ca.fchain-cert.pem > /home/ca/pki/personal/certs/
    matyas@foo.org.fchain-cert.pem
40 chmod 444 /home/ca/pki/personal/certs/matyas@foo.org.fchain-cert.pem
41
42 # Create PKCS#12 bundle
43 openssl pkcs12 -export -out private/matyas@foo.org.fchain-cert.pem
43 matyas@foo.org.key.pem -in certs/matyas@foo.org.fchain-cert.pem
44 matyas@foo.org.key.pem -in certs/matyas@foo.org.fchain-cert.pem
45 matyas@foo.org.fchain-cert.pem
46 private/matyas@foo.org.fchain-cert.pem
47 matyas@foo.org.key.pem -in certs/matyas@foo.org.fchain-cert.pem
48 matyas@foo.org.fchain-cert.pem
49 private/matyas@foo.org.fchain-cert.pem
40 private/matyas@foo.org.fchain-cert.pem
40 private/matyas@foo.org.fchain-cert.pem
41 private/matyas@foo.org.fchain-cert.pem
42 private/matyas@foo.org.fchain-cert.pem
43 private/matyas@foo.org.fchain-cert.pem
44 private/matyas@foo.org.fchain-cert.pem
44 private/matyas@foo.org.fchain-cert.pem
45 private/matyas@foo.org.fchain-cert.pem
46 private/matyas@foo.org.fchain-cert.pem
47 private/matyas@foo.org.fchain-cert.pem
48 private/matyas@foo.org.fchain-cert.pem
49 private/matyas@foo.org.fchain-cert.pem
40 private/matyas@foo.org.fchain-cert.pem
40 private/matyas@foo.org.fchain-cert.pem
41 private/matyas@foo.org.fchain-cert.pem
41 private/matyas@foo.org.fchain-cert.pem
42 private/matyas@foo.org.fchain-cert.pem
43 private/matyas@foo.org.fchain-cert.pem
44 private/matyas@foo.org.fchain-cert.pem
44 private/matyas@foo.org.fchain-cert.pem
44 private/matyas@foo.org.fchain-cert.pem
44 private/matyas@foo.org.fchain-cert.pem
44 private/matyas@foo.org.fchain-cert.pem
44 private/matyas@foo.org.fchain-cert.pem
44 private/matyas@foo.org.fchain-cert.pem
44 private/matyas@foo.private/matyas@foo.org.fchain-cert.pem
44 private/matyas@foo.private/matyas@foo.private/matyas@foo.private/matyas@foo.private/matyas@foo.private/matyas@foo.private/matyas@foo.private/matyas@foo.private/matyas@foo.private/matyas@fo
```

#### 4.3.7.2 Trust

After creating the PKI infrastructure, we need to distribute certificate authority certificates among the network devices.

Every particular device should trust a minimal set of certificate authorities.

For example, the RADIUS server has to trust Root CA and EAP-TLS CA because clients are proving their identity using certificates issued by EAP-TLS certificate authority. In the contrary, there is no need for a client device to trust to EAP-TLS certificate authority because no one else proves its identity to the client device using EAP-TLS certificate.

As expected, the process of installing certificate authority into the operating system is specific for each one. This text is not aimed to describe how to install certificate authority into every particular operating system. Readers are kindly recommended to follow the instructions for installing CA certificate for their operating system. However, the installation process on Android and Windows is described in Wi-Fi security chapter.

In addition, it is common that some applications use their own list of trusted certificate authorities independent on the operating system list. Users of these applications need to import certificates into such applications as well.

#### 4.3.8 Alternative ways of PKI management

When we take a look at OpenVPN GitHub, we find that it includes *easy-rsa* repository that contains a shell script-based wrapper of OpenSSL that makes PKI maintenance much more convenient and can be used for multi-tier PKI as well.[17]

FreeRADIUS project developers did something similar with the help of Makefile[18], so FreeRADIUS users are able to build a single-tier PKI with certificates, that are claimed to be compatible with most of operating systems.[19] According to commit 6678b3a<sup>2</sup>, the developers already work on ECC PKI generation.

This text presents manual PKI management using OpenSSL library directly for demonstrative purposes. For easy use in production, the above OpenSSL calls should be wrapped by some Makefile or shell script.

 $<sup>^{2}</sup> https://github.com/FreeRADIUS/freeradius-server/commit/6678b3a6f29d98e6bd93f783349832e325e1151ffill the server/commit/6678b3a6f29d98e6bd93f783349832e325e1151ffill the server/commit/6678b3a6f29d98e6bd93f783349832e325e1151ffill the server/commit/6678b3a6f29d98e6bd93f783349832e325e1151ffill the server/commit/6678b3a6f29d98e6bd93f783349832e325e1151ffill the server/commit/6678b3a6f29d98e6bd93f783349832e325e1151ffill the server/commit/6678b3a6f29d98e6bd93f783349832e325e1151ffill the server/commit/6678b3a6f29d98e6bd93f783349832e325e1151ffill the server/commit/6678b3a6f29d98e6bd93f783349832e325e1151ffill the server/commit/6678b3a6f29d98e6bd93f783349832e325e1151ffill the server/commit/6678b3a6f29d98e6bd93f783349832e325e1151ffill the server/commit/6678b3a6f29d98e6bd93f783349832e325e1151ffill the server/commit/6678b3a6f29d98e6bd93f783349832e325e1151ffill the server/commit/6678b3a6f29d98e6bd93f783349834983498a6ffill the server/commit/6678b3a6ffill the server/commit/6678b3a6ffill the server/commit/commit/commit/commit/commit/commit/commit/commit/commit/commit/commit/commit/commit/commit/commit/commit/commit/commit/commit/commit/commit/commit/commit/commit/commit/commit/commit/commit/commit/commit/commit/commit/commit/commit/commit/commit/commit/commit/commit/commi$ 

# Chapter 5

# Configuration and testing

OpenBSD project claims "Only two remote holes in the default install, in a heck of a long time!". It is important to keep in mind the fewer changes we make, the better. The fewer diffs we make in the default configuration files, the easier a future system upgrade will be, which prompts us to merge manually old configuration files with the new ones.[20] System upgrade is described in System upgrade section.

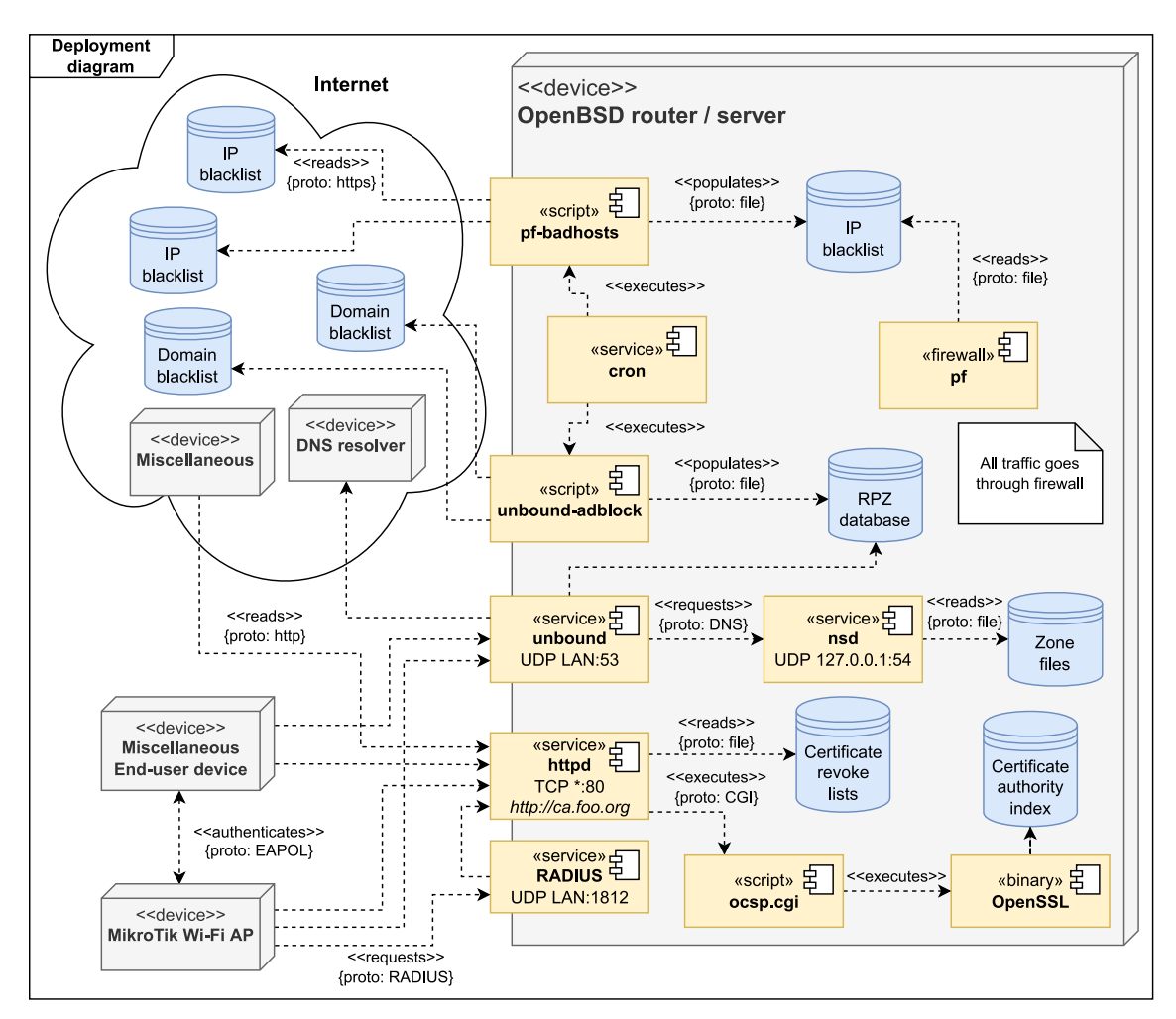

Figure 5.1: UML Deployment diagram

#### 5.0.1 Miscellaneous initial system config

```
1 # Set system hostname
2 echo srv.a.foo.org > /etc/myname
```

#### 5.0.2 Network configuration

Assume we have 2 network interfaces in our system:

- re0 WAN ethernet interface connected to ISP
- re1 LAN ethernet interface connected to switch

For each network interface, there should be a config file /etc/hostname.if, where if represents the interface name, rgeO for instance.

```
1 # Configure DHCP on WAN interface
2 echo 'dhcp' > /etc/hostname.re0
3
4 # Or set static IP and mask gained from ISP
5 echo 'inet 10.108.271.35 255.255.255.0 description "WAN uplink"' > /etc/
     hostname.re0
6
7 # Set ISP's default gateway
8 echo 10.108.271.1 > /etc/mygate
9
10 # Configure the ethernet LAN interface
11 echo 'inet 172.16.162.1 255.255.255.0 description "LAN"' > /etc/hostname.
     re1
12
13 # Apply the changes
14 sh /etc/netstart
```

We have to enable IP and IPv6 forwarding

```
1 echo 'net.inet.ip.forwarding=1' >> /etc/sysctl.conf
```
#### 5.0.3 DHCP

OpenBSD comes with DHCP daemon called dhcpd.

```
1 # Specify interfaces on which dhcpd should listen for broadcasts
```

```
2 rcctl set dhcpd flags re1
```

```
Configure DHCP daemon
```

```
1 subnet 172.16.160.0 netmask 255.255.254.0 {
    option routers 172.16.160.1;
2
    option domain-name-servers 172.16.160.1;
3
   range 172.16.160.5 172.16.161.254;
4
5
   host mikrotik {
6
    fixed-address 172.16.160.2;
7
     hardware ethernet 00:00:00:00:00:00;
8
   }
9
10
   host printer {
11
    fixed-address 172.16.160.5;
12
     hardware ethernet 00:00:00:00:00;
13
    }
14
15
16
   host pc {
    fixed-address 172.16.160.6;
17
     hardware ethernet 00:00:00:00:00;
18
    }
19
20 }
```

/etc/dhcpd.conf

```
1 # Check configuration
2 dhcpd -n
3
4 # Run in debug mode
5 dhcpd -d
6
7 # If everything seems to work correctly, start and enable the daemon
8 rcctl start dhcpd
9 rcctl enable dhcpd
```

# 5.0.4 Firewall

OpenBSD uses the PF (Packet Filter) which configuration file is located at /etc/pf.conf and pfctl command is used to control the firewall.

### 5.0.4.1 Changing configuration safely

Commonly, we are somewhere in the Internet (not present to the device) when we need to make some changes in firewall settings. In such a case, there is a high risk that we may accidentally saw off the branch on which we are sitting (kill the VPN connection). Even though we can check the new configuration for syntax mistakes, we cannot be 100% sure the new configuration will work as desired. The consequences would be catastrophic. The following procedure prevents such a situation.

- Create a copy of the old config cp /etc/pf.conf /etc/pf.conf.new
- Make changes in the new config vim /etc/pf.conf.new
- 3. Check the new config for syntax mistakes. If there are any, go to step 2. pfctl -nf /etc/pf.conf.new
- 4. Load the new config, wait a period and then load back the old configuration. pfctl -f /etc/pf.conf.new && sleep 60 && pfctl -f /etc/pf.conf The period should be long enough to allow us to check at least critical services like SSH. If we have made some mistakes, we have the guarantee that after a while, our old configuration will take effect again. If so, go to step 2.
- 5. If the new config works, we can overwrite the old one with the new one mv /etc/pf.conf.new /etc/pf.conf
- 6. ...and finally load the new configuration pfctl -f /etc/pf.conf

#### 5.0.4.2 Router firewall configuration

The following pf configuration for router is based on the configuration posted on OpenBSD's FAQ[21].

```
1 lan="rge1"
2 adblock="172.16.160.0"
3 adblock6="172.16.160.0"
5 # Non-routable addresses
6 table <martians> { 0.0.0.0/8 10.0.0.0/8 127.0.0.0/8 169.254.0.0/16
                                                                             \
         172.16.0.0/12 192.0.0.0/24 192.0.2.0/24 224.0.0.0/3 \backslash
         192.168.0.0/16 198.18.0.0/15 198.51.100.0/24
8
         203.0.113.0/24 }
9
10
11 # Devices that are blocked from Internet access (a printer for example)
12 table <block_internet> { 172.16.160.5 }
13
14 # Silently drop rejected packets, do not send TCP RST
15 set block-policy drop
16
17 # Enable statistics collection on egress interface group
18 set loginterface egress
19
20 # Ignore traffic on loopback interface
21 set skip on lo0
22
23 # Normalize incoming packets
24 match in all scrub (no-df random-id max-mss 1440)
25
_{\rm 26} # Perform NAT between the LAN and WAN
27 match out on egress inet from !(egress:network) to any nat-to (egress:0)
28
29 # Antispoof
30 antispoof quick for { egress $lan }
31 block in quick on egress from <martians> to any
32 block return out quick on egress from any to <martians>
33
34 # Default deny.
35 block all
36
37 # pf-badhosts
38 table <pfbadhost> persist file "/etc/pf-badhost.txt"
39 block in quick on egress from <pfbadhost>
40 block out quick on egress to <pfbadhost>
41
42 # unbound-adblock
43 table <gooDNS4> {8.8.8.8 8.8.4.4}
44 table <gooDNS6> {2001:4860:4860::8888 2001:4860:4860::8844}
45 pass in quick to <gooDNS4> rdr-to $adblock
46 pass in quick to <gooDNS6> rdr-to $adblock6
47
48 # Wireguard VPN
49 pass in on { wg0 wg1 }
50 # Allow wg connection to UDP
51 pass in on egress proto udp to port { <PORT_SITE_TO_SITE> <
      PORT_CLIENT_TO_SITE> }
_{52} # How to NAT a traffic from wg interfaces:
53 #pass out on egress inet from (wg0:network) nat-to (egress:0)
54 #pass out on egress inet from (wg1:network) nat-to (egress:0)
55
56 # HTTP OCSP, CRL
57 pass in proto tcp to port http
58
```

```
59 # Permit RADIUS
60 pass in proto udp to port radius
61
62 # block selected devices from Internet access
63 block on egress from <block_internet> to any
64
65 # Allow outgoing IPv4 traffic
66 pass out quick inet keep state
  pass in on { $lan } inet
67
68
69
  # Example port forwarding of HTTP & HTTPS to 172.16.162.3 (pc.a.foo.org)
70
  # pass in on egress inet proto tcp from any to (egress) port { http https }
      rdr-to 172.16.162.3
```

/etc/pf.conf

#### 5.0.4.3 Dynamic firewall - pf-badhost

Nowadays, each device with a public IP address (not being behind NAT) exposed to the Internet and providing any kind of service faces literally a constant attack attempts. Attackers, most of the time represented by botnet machines performing mass attacks, try hard to exploit the particular software and break in our system in any way. Some attempts target poorly secured servers and try to guess SSH credentials, the others are more sophisticated and hidden.

The following extract from SSH daemon logfile shows a real example of 5 IP addresses trying to guess SSH credentials at the same time after disabling the dynamic firewall for several days:

```
1 sshd: Address 222.255.115.237 maps to static.vnpt.vn, but this does not map back to the address

- POSSIBLE BREAK-IN ATTEMPT!
2 sshd: Invalid user ubuntu from 222.255.115.237 port 45060
3 sshd: input_userauth_request: invalid user ubuntu [preauth]
4 sshd: error: maximum authentication attempts exceeded for invalid user ubuntu from

222.255.115.237 port 45060 ssh2 [preauth]
5 sshd: Invalid user gordor from 46.101.224.184 port 48658
7 sshd: input_userauth_request: invalid user gordor [preauth]
8 sshd: error: maximum authentication attempts exceeded for invalid user gordor from

46.101.224.184 port 48658 ssh2 [preauth]
9 sshd: Disconnecting: Too many authentication failures [preauth]
9 sshd: Disconnecting: Too many authentication failures [preauth]
9 sshd: Disconnecting: Too many authentication failures [preauth]
10 sshd: reverse mapping checking getaddrinfo for abts-mp-dynamic-035.241.70.182.airtelbroadband.in

[182.70.241.35] failed - POSSIBLE BREAK-IN ATTEMPT!
11 sshd: Invalid user jordan from 182.70.241.35 port 47818
12 sshd: input_userauth_request: invalid user jordan [preauth]
13 sshd: error: maximum authentication attempts exceeded for invalid user jordan from 182.70.241.35

port 47818 ssh2 [preauth]
```

Although there are many security measures, let's take a look at simple but effective one - a dynamic firewall.

Dynamic firewall (DynFW) is an attack prevention system based on the data provided by the threat detection system and/or public abusive IP lists. Dynamic firewall can just periodically download abusive IP addresses from public lists (acting passively) or it may include a threat detection system that inspects log files of services periodically and proactively add entries to abusive lists. While requiring critical access, such system should be restricted on a system level to very minimal set of operations needed. Luckily, the developers of this software list these requirements clearly in the documentation so there is no need to tune the permissions by reverse engineering. Although writing a shell script that would accomplish that job would not be extremely difficult, we would rather use well-reputed script called pf-badhosts by Jordan Geoghe-gan.[22]

pf-badhost is a single file shell script that downloads public IP blocklists and populates local file that serves as an IP database for the system's pf firewall. It is a very simple and neat solution compatible with the UNIX OS family (including MacOS). Public blocklist URLs are shipped within the script and can be easily maintained especially when we export the list to an external file.

```
1 _BLOCKLISTS=$(cat <<'__EOT'</pre>
2 ### Local File Example
3 # file:/path/to/local/file
4
5 ### Download popular IPv4 blocklists
6 https://www.binarydefense.com/banlist.txt
7 https://rules.emergingthreats.net/blockrules/compromised-ips.txt
8 https://rules.emergingthreats.net/fwrules/emerging-Block-IPs.txt
9 https://raw.githubusercontent.com/firehol/blocklist-ipsets/master/
      firehol_level1.netset
10 https://raw.githubusercontent.com/firehol/blocklist-ipsets/master/
      firehol_level2.netset
11 ### Firehol level 3 can be a little aggressive.
12 ### Ill leave it up to users to choose to enable.
13 # https://raw.githubusercontent.com/firehol/blocklist-ipsets/master/
      firehol_level3.netset
14
15 ### Spamhause DROP lists (Dont Route Or Peer)
16 https://www.spamhaus.org/drop/drop.txt
17 https://www.spamhaus.org/drop/edrop.txt
18 https://www.spamhaus.org/drop/dropv6.txt
19
20 ### Block Shodan
21 https://isc.sans.edu/api/threatlist/shodan/?text
22
23 ### Block botnets + command and control servers
24 https://feodotracker.abuse.ch/downloads/ipblocklist.txt
25 https://sslbl.abuse.ch/blacklist/sslipblacklist.txt
26
27 ### Optional lists -- uncomment to enable
28 (...)
```

extract from pf-badhost.sh

Let's install the pf-badhost finally.

```
useradd -s /sbin/nologin -d /var/empty _pfbadhost
2
3 cd /tmp
4 ftp https://geoghegan.ca/pub/pf-badhost/latest/pf-badhost.sh
5 install -m 755 -o root -g bin pf-badhost.sh /usr/local/bin/pf-badhost
6
7 install -m 640 -o _pfbadhost -g wheel /dev/null /etc/pf-badhost.txt
8 install -d -m 755 -o root -g wheel /var/log/pf-badhost
9 install -m 640 -o _pfbadhost -g wheel /dev/null /var/log/pf-badhost/pf-
      badhost.log
10 install -m 640 -o _pfbadhost -g wheel /dev/null /var/log/pf-badhost/pf-
      badhost.log.0.gz
11
12 $ cat /etc/doas.conf
13 . . .
14 permit root
15 permit nopass _pfbadhost cmd /sbin/pfctl args -nf /etc/pf.conf
16 permit nopass _pfbadhost cmd /sbin/pfctl args -t pfbadhost -T replace -f /
     etc/pf-badhost.txt
17 # Optional rule for authlog scanning
18 permit nopass _pfbadhost cmd /usr/bin/zcat args -f /var/log/authlog /var/
      log/authlog.0.gz
19 . . .
20
21 # Run the script as _pfbadhost user with openbsd argument
22 doas -u _pfbadhost pf-badhost -O openbsd
23
24 # Reload pf rule set
25 pfctl -f /etc/pf.conf
26
27 # Edit _pfbadhost user crontab and run pf-badhost every day at random time
     between 0:00 and 1:00
28 crontab -u _pfbadhost -e
29 ~ 0~1 * * * -s pf-badhost -O openbsd
```

## 5.0.5 OCSP responder and CRL server

When we created our certificates, we embedded an URL of the Client Revoke list and OCSP in them.

We will use OpenBDS's simple and neat httpd server as CRL publisher and OCSP validator.

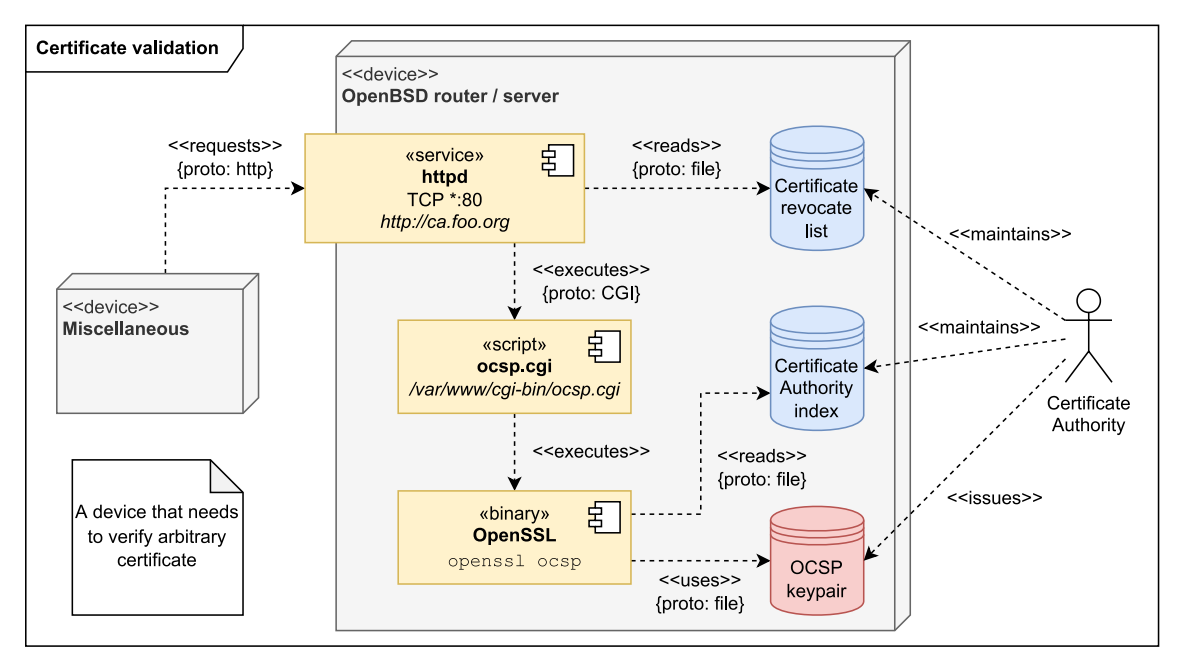

Figure 5.2: OCSP responder and CRL server UML deployment diagram

Certificate revoke lists will be served natively the same way as regular WWW files. As for OCSP, careful reader may expect that we will run an instance of openssl ocsp behind reverse HTTP proxy. Although it would definitely also work, OpenSSL documentation clearly states that most of the options are for testing or debugging purposes.[23], not for regular use. Instead of that, we will create a simple shell CGI script, that will be invoked by http daemon and which will call OpenSSL binary.

```
server "ca.foo.org" {
1
    listen on * port 80
2
    root "/htdocs/ca.foo.org"
3
4
    location "/ocsp/*" {
5
      slowcgi
6
      root "/cgi-bin/ocsp.cgi"
7
    }
8
9
 }
```

/etc/httpd.conf

```
#!/bin/sh
  # Inspired by https://www.pbdigital.org/post/2019-10-28-ca-ocsp-openbsd/
2
3
     [ "$REQUEST_METHOD" == "POST" ]; then
  if
4
      if [ "$CONTENT_TYPE" == "application/ocsp-request" ]; then
5
        CA_NAME = $(basename "$DOCUMENT_URI")
6
7
        BASEDIR="/etc/ssl/${CA_NAME}"
8
         if [ -d "$BASEDIR" ]; then
9
          INDEX = "$BASEDIR/db/index"
10
          CA="$BASEDIR/ca.crt"
11
          RSIGNER = "$BASEDIR/ocsp.crt"
12
```

```
RKEY = "$BASEDIR/private/ocsp.key"
13
14
           echo "Content-type: application/ocsp-response"
15
           echo ""
16
           cat | openssl ocsp -index $INDEX -CA $CA -rkey $RKEY -rsigner
17
      $RSIGNER -nmin 5 -reqin /dev/stdin -respout /dev/stdout | cat
18
         else
           echo "Unknown Certificate Authority."
19
         fi
20
       else
21
22
         echo "Invalid OCSP request."
23
       fi
24
  fi
```

/var/www/cgi-bin/ocsp.cgi

#### 5.0.6 DNS

Domain Name System (DNS) is responsible for translating human-friendly domain names into numerical IP addresses used in network.

OpenBSD default installation comes with nsd and unbound, which are opensource, secure, and modern DNS implementations with disjunctive functions developed by NLnet Labs.[24]

- **nsd** is strictly an authoritative DNS name server without recursive and/or caching function
- **unbound** is DNSSEC validating, recursive and caching DNS resolver without authoritative function. In this example, we will use unbound as dns-adblock as well.

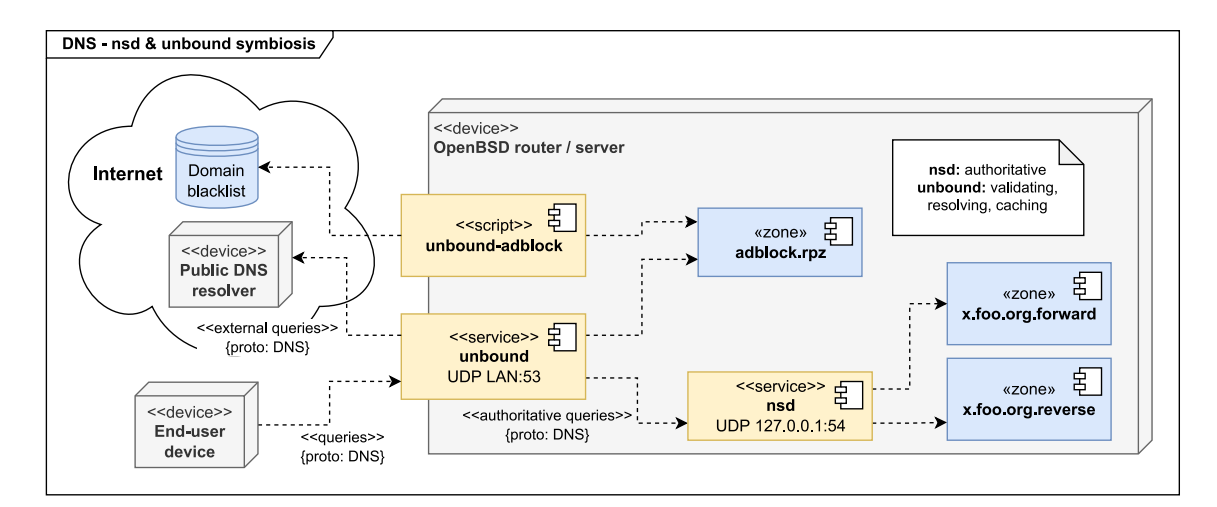

Figure 5.3: DNS - nsd & unbound symbiosis UML diagram

At first, we allow incoming DNS in server's firewall:

```
1 # Permit DNS and DNS over TLS
2 pass in proto {udp, tcp} to port {53, 853}
```

#### 5.0.6.1 nsd

According to the Figure 5.1, we will configure nsd to run on loopback interface, because only unbound, running on the same machine, will interact with nsd. We will start nsd on port 54 to avoid collision with unbound running on standard DNS port 53, and to ease debugging so we will be able to specify which DNS server we will query using dig tool. Note that nsd changes it's root to /var/nsd after start.

```
server:
   # 0 for regular use, 1 for detailed information, 2 for soft errors, 3
2
     prints more information
    verbosity: 3
3
    port: 54
4
5
    ip-address: 127.0.0.1
6
7
    hide-identity: yes
    hide-version: yes
8
9
   chroot: "/var/nsd"
10
11
    logfile: "/var/nsd/log/nsd.log"
12
13
   do-ip4: yes
14
   do-ip6: no
15
16
17 remote - control:
   control-enable: no
18
19
20 zone:
  name:
21
              a.foo.org
   zonefile: "master/%s.forward"
22
23 zone:
              160-161.16.172.in-addr.arpa
   name:
24
   zonefile: "master/a.foo.org.reverse"
25
26 zone:
              b.foo.org
27
   name:
   zonefile: "master/%s.forward"
28
29 zone:
   name: 162.16.172.in-addr.arpa
30
   zonefile: "master/b.foo.org.reverse"
31
32 zone:
   name:
            c.foo.org
33
   zonefile: "master/%s.forward"
34
35 zone:
              163.16.172.in-addr.arpa
36 name:
37 zonefile: "master/c.foo.org.reverse"
```

```
/var/nsd/etc/nsd.conf
```

```
1 $ORIGIN a.foo.org.
2 $TTL 86400
3
4 @ 3600 SOA srv.a.foo.org. admin.foo.org. (
          ; serial
5
   0
         ; refresh
   1800
6
   7200
            ; retry
7
   1209600 ; expire
8
9
   86400
          ; min TTL
10 )
11
12 @ IN NS srv
13
           IN A 172.16.160.1
14 srv
15 mikrotik IN A 172.16.160.2
16 printer IN A 172.16.160.5
       IN A 172.16.160.6
17 pc
```

/var/nsd/zones/master/a.foo.org.forward

```
1 $ORIGIN a.foo.org.
2 $TTL 86400
3
4 160-161.247.10.in-addr.arpa. IN SOA srv.a.foo.org. admin.foo.org. (
5 0
         ; serial
           ; refresh
   1800
6
   7200
            ; retry
7
   1209600 ; expire
8
9
   86400
           ; min TTL
10 )
11
12 1.160.16.172.in-addr.arpa. IN PTR srv
13 2.160.16.172.in-addr.arpa. IN PTR mikrotik
14 5.160.16.172.in-addr.arpa. IN PTR printer
15 6.160.16.172.in-addr.arpa. IN PTR pc
                       /var/nsd/zones/master/a.foo.org.reverse
```

```
1 $ORIGIN b.foo.org.
2 $TTL 86400
3
4 @ 3600 SOA srv.a.foo.org. admin.foo.org. (
  0
            ; serial
5
6
   1800
            ; refresh
7
    7200
             ; retry
   1209600 ; expire
8
           ; min TTL
  86400
9
10)
11
           IN A 172.16.162.1
12 router
13 mikrotik
             IN A 172.16.162.2
14 printerINA172.16.162.515 pcINA172.16.162.6
             IN A 172.16.162.5
```

/var/nsd/zones/master/b.foo.org.forward

```
1 $ORIGIN b.foo.org.
2 $TTL 86400
3
4 162.16.172.in-addr.arpa. IN SOA srv.a.foo.org. admin.foo.org. (
5 0 ; serial
   1800
           ; refresh
6
7
   7200
           ; retry
   1209600 ; expire
8
   86400 ; min TTL
9
10)
11
12 1.162.16.172.in-addr.arpa. IN PTR router
13 2.162.16.172.in-addr.arpa. IN PTR mikrotik
14 5.162.16.172.in-addr.arpa. IN PTR printer
15 6.162.16.172.in-addr.arpa. IN PTR pc
```

/var/nsd/zones/master/b.foo.org.reverse

```
1 # Check nsd service configuration
2 nsd-checkconf /var/nsd/etc/nsd.conf
3
4 # For each zone, check the zone files
5 nsd-checkzone a.foo.org /var/nsd/zones/master/a.foo.org.forward
6 nsd-checkzone 160-161.16.172.in-addr.arpa /var/nsd/zones/master/a.foo.org.
reverse
7
8 # Start and enable the Name Server Daemon
9 rcctl start nsd
```

```
10 rcctl enable nsd
11
12 # Perform test query. Note the port must be specified since nsd is not
    running on the standard DNS port.
13 dig @127.0.0.1 -p 54 srv.a.foo.org
14 dig @127.0.0.1 -p 54 -x 172.16.160.1
```

#### 5.0.6.2 unbound

Unbound will be configured to run on both loopback and external (LAN) interface and to listen on standard DNS port 53. After some security measurements, namely setting unbound to not expose its identity and version, we specify which IP addresses will be able to access unbound DNS server and receive responses. Careful reader expects it to be networks A, B, C and VPN site-to-site plus VPN client-to-site.

Response Policy Zone (RPZ) configuration is prepared there for DNS adblock which setup is covered in the following section.

At the end of the configuration file, we specify *stub zones* which tells unbound to query a specific DNS server for the specified domains. In our example, we instruct unbound to query nsd instance running on localhost:54 that we configured in the previous section.

```
server:
1
    verbosity: 5
                    # 1 for regular operation, 4 for debugging
2
    num-threads: 4 # 1 means no threading
3
4
    port: 53
5
    interface: 127.0.0.1
6
    interface: 172.16.160.1
7
8
    do-ip4: yes
9
    do-ip6: no
10
    do-udp: yes
11
    do-tcp: yes
12
13
    hide-identity: yes
14
    hide-version: yes
    qname-minimisation: yes
16
17
    access-control: 127.0.0.0/8 allow
18
    access-control: 172.16.160.0/23 allow # Site A
19
    access-control: 172.16.162.0/24 allow # Site B
20
    access-control: 172.16.163.0/24 allow # Site C
21
    access-control: 172.16.164.0/25 allow # VPN site-to-site
22
    access-control: 172.16.164.128/29 allow # VPN client-to-site
23
24
    chroot: "/var/unbound"
25
    directory: "/var/unbound"
26
27
    # relative path to directory variable
28
    logfile: "log/unbound.log"
29
30
    private-address: 10.0.0/8
31
    private-address: 172.16.0.0/12
32
    private-address: 192.168.0.0/16
33
    private-address: 169.254.0.0/16
34
35
    private-address: fd00::/8
36
    private-address: fe80::/10
37
38
    # Allow these domain, and all its subdomains to contain private addresses
```

```
private-domain: a.foo.org
39
   private-domain: b.foo.org
40
    private-domain: c.foo.org
41
42
    # relative path to directory variable
43
    root-hints: "db/root.hints"
44
    auto-trust-anchor-file: "db/root.key"
45
46
    insecure-lan-zones: yes
47
    domain-insecure: a.foo.org
48
49
    domain-insecure: 160-161.16.172.in-addr.arpa.
50
    domain-insecure: b.foo.org
51
    domain-insecure: 162.16.172.in-addr.arpa.
    domain-insecure: c.foo.org
52
    domain-insecure: 163.16.172.in-addr.arpa.
54
    # unbound by default refuses to send any DNS queries to localhost. Only
55
     needed if localhost (127.0.0.1@port) is used as stub-addr in stub zone
    do-not-query-localhost: no
56
57
    # Required modules for RPZ
58
    module-config: "respip validator iterator"
59
60
    rpz:
     name: "unbound-adblock"
61
     zonefile: "/var/unbound/db/adblock.rpz"
62
63
      rpz-log: yes
      rpz-log-name: "unbound-adblock"
64
65
    # Enable remote control on loopback interface for unbound-adblock
66
    remote-control:
67
      control-enable: yes
68
      control-interface: 127.0.0.1
69
70
    # This local-zone line will tell unbound that private addresses like
71
     172.16.160.5 can send queries to a stub zone authoritative server like
     NSD.
    local-zone: 160-161.247.10.in-addr.arpa. nodefault
72
   local-zone: a.foo.org nodefault
73
   local-zone: 162.247.10.in-addr.arpa. nodefault
74
   local-zone: b.foo.org nodefault
75
   local-zone: 163.247.10.in-addr.arpa. nodefault
76
77
    local-zone: c.foo.org nodefault
78
79 # Configure forward and reverse stub zones (point to NSD instance)
80 stub-zone:
81 name: a.foo.org
    stub-addr: 127.0.0.1054
82
83 stub-zone:
84 name: b.foo.org
   stub-addr: 127.0.0.1@54
85
86 stub-zone:
87
   name: c.foo.org
stub-addr: 127.0.0.1054
                           /var/unbound/etc/unbound.conf
```

```
1 # Check configuration
2 unbound-checkconf /var/unbound/etc/unbound.conf
3
4 # If there are no errors, start and enable the daemon
5 rcctl start unbound
6 rcctl enable unbound
7
8 # Test local domain queries
```

```
9 dig @127.0.0.1 srv.a.foo.org
10 dig @127.0.0.1 -x 172.16.160.1
11
12 # Test DNSSEC validation
13 dig @127.0.0.1 com. SOA +dnssec
14
15 # Test DNSSEC validation with success expected
16 dig @127.0.0.1 sigok.verteiltesysteme.net
17
18 # Test DNSSEC validation with fail expected
19 dig @127.0.0.1 sigfail.verteiltesysteme.net
```

#### 5.0.6.3 System resolver config

Since we have our local DNS server working, we can change the system's resolver config so primary DNS server is localhost.

```
1 domain a.foo.org
2 nameserver 127.0.0.1
3 nameserver 1.1.1.1
```

/etc/resolv.conf

#### 5.0.6.4 DNS AdBlock - unbound-adblock

Users and devices in our network are targeted by *pervasive monitoring* - analytics and tracking mechanisms that send data about how we use our devices to companies that collect it. This relates to WWW browsing and affects almost every device connected to the Internet - Laptops, smartphones, smart TVs, network printers, and generic IoT devices like IP cameras or thermometers. While most of them should be blocked from Internet access entirely (as shown in **pf.conf**), because we access them via VPN, some can not by their very nature - smartphones, laptops, and smart TVs. We can effectively mitigate the effects of pervasive monitoring by applying DNS AdBlock in our network.

It must be said, that there are many opensource alternatives (ready-to-use DNS servers) as well. Here, we will use a very similar solution to pf-badhost, from the same author, Jordan Geoghegan. Again, it is a very simple and neat shell script that downloads malicious hostnames from public lists and populates local RPZ (Response Policy Zone) file that can be used by unbound, BIND, Knot, and PowerDNS resolvers.[25]

Let's see how to deploy unbound-adblock on our server by following install instructions for OpenBSD.[26] Installation process is left uncommented because it is obvious and very similar to pf-badhost.

```
1 cd /tmp

2 ftp https://www.geoghegan.ca/pub/unbound-adblock/latest/unbound-adblock.sh

3 useradd -s /sbin/nologin -d /var/empty _adblock

4 install -m 755 -o root -g bin unbound-adblock.sh /usr/local/bin/unbound-

adblock

5 install -m 644 -o _adblock -g wheel /dev/null /var/unbound/db/adblock.rpz

6 install -d -o root -g wheel -m 755 /var/log/unbound-adblock

7 install -o _adblock -g wheel -m 640 /dev/null /var/log/unbound-adblock/

unbound-adblock.log

8 install -o _adblock -g wheel -m 640 /dev/null /var/log/unbound-adblock/

unbound-adblock.log

9 cat /etc/doas.conf

11 ...
```

```
12 permit root
13 permit nopass _adblock cmd /usr/sbin/unbound-control args -q status
14 permit nopass _adblock cmd /usr/sbin/unbound-control args -q flush_zone
     unbound-adblock
15 permit nopass _adblock cmd /usr/sbin/unbound-control args -q
     auth_zone_reload unbound-adblock
16 . . .
17
18 # Edit /var/unbound/etc/unbound.conf - we have already done it before
19 # unbound-checkconf /var/unbound/etc/unbound.conf
20
21 rcctl restart unbound
22 doas -u _adblock unbound-adblock -O openbsd
23
24 crontab -u _adblock -e
25 ~ 0~1 * * * -s unbound-adblock -O openbsd
```

As Jordan Geoghegan mentions, this is not sufficient, though. Many devices and apps use hardcoded Google DNS servers. We need to add several rules in router's firewall that will redirect queries to Google DNS to our local DNS server. Luckily, router is our device itself and we have already included the rules in **pf.conf**. All routers in our model network,  $r_a, r_b, r_c$  redirect to the same local DNS server being hosted on  $r_a$ .

```
1 table <gooDNS4> {8.8.8.8 8.8.4.4}
2 table <gooDNS6> {2001:4860:4860::8888 2001:4860:4860::8844}
3 pass in quick to <gooDNS4> rdr-to $adblock
4 pass in quick to <gooDNS6> rdr-to $adblock6
```

#### 5.0.7 VPN

The intention is to:

- Link the networks A, B, C
- Enable client devices in Internet to connect to networks A, B, C

In wireguard context, there is no client or server, there are just multiple communicating endpoints called *Peers*. Unlike IPSec or OpenVPN, Wireguard does not take advantage of X.509 certificate capabilities and Public Key Infrastructure as OpenVPN do. Instead, it works only with private and public keys as integers.

#### 5.0.7.1 Central router configuration

Central peer (router  $r_a$ ) runs OpenBSD. Although OpenBSD provides optional package wireguard-tools that may be used to configure wireguard interface, we can do all job with ifconfig command.

man ifconfig and man wg may be handy.
At first, let's modify the firewall.

```
1 # Allow Wireguard connection to UDP (we have already did so)
2 pass in on egress proto udp to port { <PORT_SITE_TO_SITE > <
        PORT_CLIENT_TO_SITE > }
3
4 # Create site-to-site and client-to-site interface
5 ifconfig wg0 create
6 ifconfig wg1 create
7
8 # Note the public keys, which will be needed for peer configuration
9 ifconfig wg0
10 ifconfig wg1
```

Next, we can create interface configuration file for both wireguard interfaces:

```
1 wgkey <PRIVATE_KEY>
2 wgport <PORT_SITE_TO_SITE>
3 wgpeer <RouterB_PUBKEY> wgaip 172.16.164.130/32 wgaip 172.16.162.0/24
4 wgpeer <RouterC_PUBKEY> wgaip 172.16.164.131/32 wgaip 172.16.163.0/24
5 inet 172.16.164.129/29
6 mtu 1500
7 !route add 172.16.162.0/24 172.16.164.129
8 !route add 172.16.163.0/24 172.16.164.129
9 up
```

/etc/hostname.wg0

Where the <PRIVATE\_KEY> may be generated using openssl rand -base64 32

```
1 wgkey <PRIVATE_KEY>
2 wgport <PORT_CLIENT_TO_SITE>
3 mtu 1500
4 inet 172.16.164.1/25
5 mtu 1500
6 wgpeer <CLIENT1_PUBKEY> wgaip 172.16.164.2/32
7 wgpeer <CLIENT2_PUBKEY> wgaip 172.16.164.3/32
8 ...
9 up
```

/etc/hostname.wg1

Finally, apply the changes sh /etc/netstart

#### 5.0.7.2 Peripheral router configuration

Bellow is the example of  $r_b$  configuration. There is only one, wg0 interface. The configuration of  $r_c$  is analogous to it.

```
1 wgkey <PRIVATE_KEY>
2 wgpeer <RouterA_PUBKEY> wgendpoint <RouterA_PUBLIC_IP>:<PORT_SITE_TO_SITE>
    wgpka 25 wgaip 172.16.164.130/32 wgaip 172.16.160.0/23 172.16.162.0/24
172.16.163.0/24
3 inet 172.16.164.130/29
4 mtu 1500
5 !route add 172.16.160.0/23 172.16.164.130
6 !route add 172.16.163.0/24 172.16.164.130
7 up
```

/etc/hostname.wg0

#### 5.0.7.3 Client device configuration

In the case of a client device, we usually need to redirect all traffic to a VPN tunnel (change default route) to pretend we are in the remote network. Client devices may have different Wireguard implementations (Android, Windows), so the general idea is as follows:

- Address: 172.16.164.2/25
- MTU: 1500
- DNS server: 172.16.160.1
- Peer
  - Endpoint: <RouterA\_PUBLIC\_IP>:<PORT\_CLIENT\_TO\_SITE>
  - Persistent keepalive: 25 seconds to keep NAT table record on router
  - Allowed IPs: 0.0.0/0 (default route)

# 5.1 System upgrade

OpenBSD developer team releases a new system version twice a year.[27] Besides that, there are **system patches** released as soon as possible.[28]. Luckily, both patching and upgrading is very simple and convenient in comparison with some Linux distributions for example. OpenBSD has significant advantage of being developed as a complete operating system.

# 5.1.1 Updating packages

If we decide to install software from precompiled package system, we can update the packages using  $pkg_add$  command:

```
1 pkg_add -Uu
```

# 5.1.2 Patching

```
1 # We can list all available patches at first
2 syspatch -c
3
4 # Finally, we apply the patches
5 syspatch
```

# 5.1.3 Upgrading

Upgrades are only supported from one release to the release immediately following.[29] Since OpenBSD 6.6, system upgrade became again far more simple with sysupgrade tool. In addition, OpenBSD developers publish a special webpage with detailed upgrade instructions for every single release.

```
sysupgrade
# Reboot
syspatch
pkg_add -Uu
sysmerge -d
# Resolve all conflicts in configuration
```

# 5.1.4 Updating the Ports Tree

```
1 rm -rf /usr/ports
2 cd /tmp
3 ftp https://cdn.openbsd.org/pub/OpenBSD/$(uname -r)/{ports.tar.gz,SHA256.sig}
4 signify -Cp /etc/signify/openbsd-$(uname -r | cut -c 1,3)-base.pub -x
SHA256.sig ports.tar.gz
5 cd /usr
6 tar xzf /tmp/ports.tar.gz
```

# Chapter 6

# WiFi security

# 6.1 Introduction

Securing the access to Wi-Fi networks is de-facto standard in 2023. We hardly find a private Wi-Fi network that is not secured by any type of prevention of unauthorized access. The number of portable devices that are being connected wirelessly increases for many reasons. First of all, the number of devices that are being connected to computer networks incessantly grows. IoT Analytics reports that in 2022, the number of connected IoT devices was growing 18%[30]. Besides IoT devices that are usually hidden from our eye, there are devices that we use directly - laptops, smartphones, smart watches, e-book readers, and many more. Some of the mentioned devices even do not have any wired network interface so they fully depend on wireless communication. In many use cases, it is also favorable to connect a device wirelessly instead of making expensive construction changes. Sometimes, we need to connect a device that moves permanently - robots, autonomous vehicles and moving parts in machines. Wireless communication is, by its very nature, much more vulnerable and much easier to eavesdrop. Unlike wired networks that are physical and distinguishable, wired networks are intangible for a human. Most of the time when we use public Wi-Fi networks, we have no clue about what device we connect to, what device do we supply our credentials and data. The task is to ensure maximum security in this type of networks. While there are numerous wireless standards, each suitable for a particular use case, we will focus solely on Wi-Fi networks, which are the most common at homes and in organizations. Wi-Fi is a trademark of the non-profit Wi-Fi Alliance[31], in our context, it is a family of wireless network protocols based on the IEEE 802.11 family of standards.

#### 6.1.1 IEEE 802.11i (WPA2)

Small Wi-Fi networks at homes and small organizations typically use WPA or 802.11i security, which use preshared secret that is distributed among all users. If we take strong shared keys and it's reasonable secreting into consider, securing such networks with shared secret is acceptable.

However, a shared secret quickly becomes inapplicable when we imagine a larger-scale use case that covers a higher number of people that may fluctuate - a typical situation in a company. Would all of them share a credentials to a single mail account? Presumably no. When an employee leaves the job, it is regrettably not always to the satisfaction of both parties. Employer should always try hard to prevent any kind of sensitive information leak. A shared secret does not help with that in any way. Through it all, there still exist organizations that use such type of authentication. One of the aims of this thesis is to make the world a bit better again in this particular field.

# 6.1.2 IEEE 802.1X (RADIUS)

IEEE 802.1X is an IEEE standard for providing authentication mechanisms for both LAN and WLAN. 802.1X introduces the following entities:[32]

- Supplicant end device connecting to the LAN/WLAN
- Authenticator a network device that provides a data link between the client and network
- Authentication server a trusted server that validates requests for networks access and tells the authenticator to either connect a client to the network or to prevent

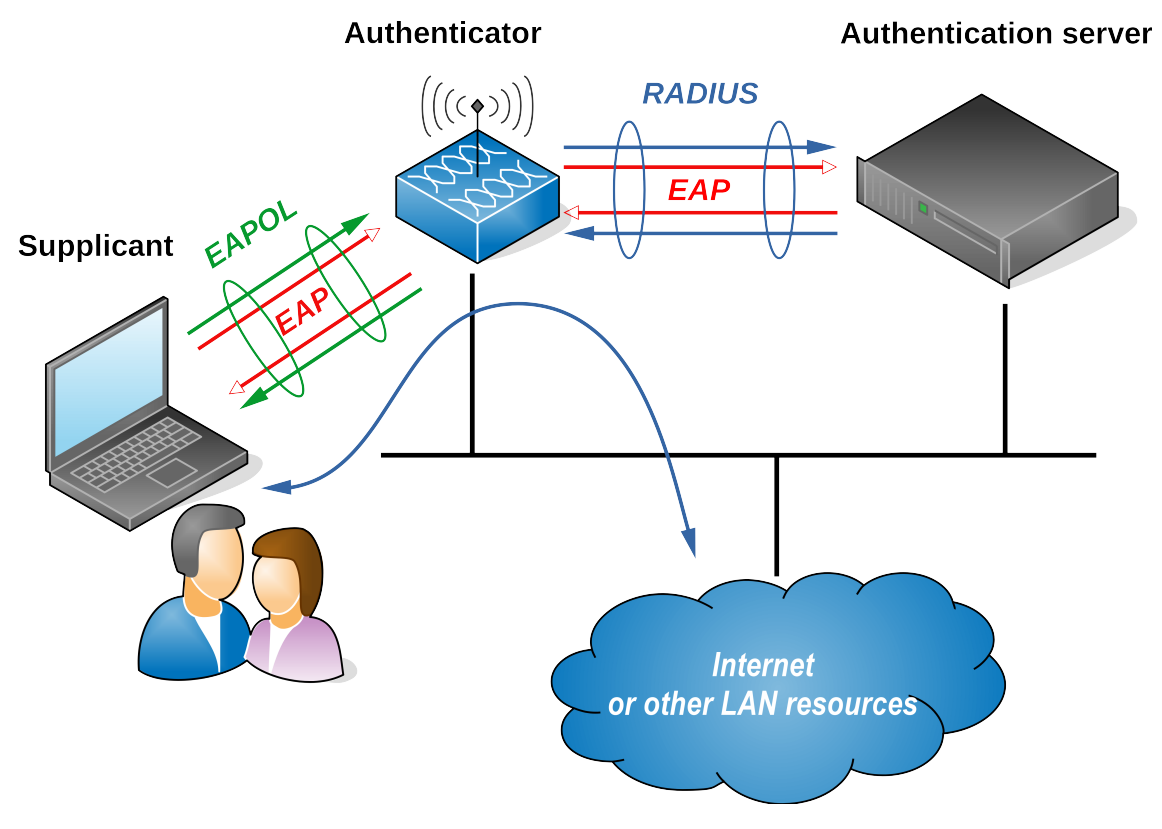

Figure 6.1: 802.1X overview

For us, the most interesting part is the Extensible Authentication Protocol (EAP) itself. It is used to pass the authentication information between the supplicant and the authentication server. In the context of EAP, the authenticator acts only as proxy and allows the two mentioned parties to communicate. EAP, represented by RFC 3748 defines multiple authentication protocols.

EAP-TLS and EAP-PEAP authentication types are the most deployed ones. EAP-PEAP provides support for password-based protocols, EAP-TLS is certificate-based.

## 6.1.2.1 EAP-TLS protocol

EAP-TLS protocol is considered to be the simplest, fastest and strongest among EAP authentication methods.[33]. The reason is, it relies just on mutual authentication using X.509 certificates which, being created using strong public key algorithms, provide very strong security. As a bonus, it is an IETF open standard. Let's take a look at EAP-TLS authentication flow:

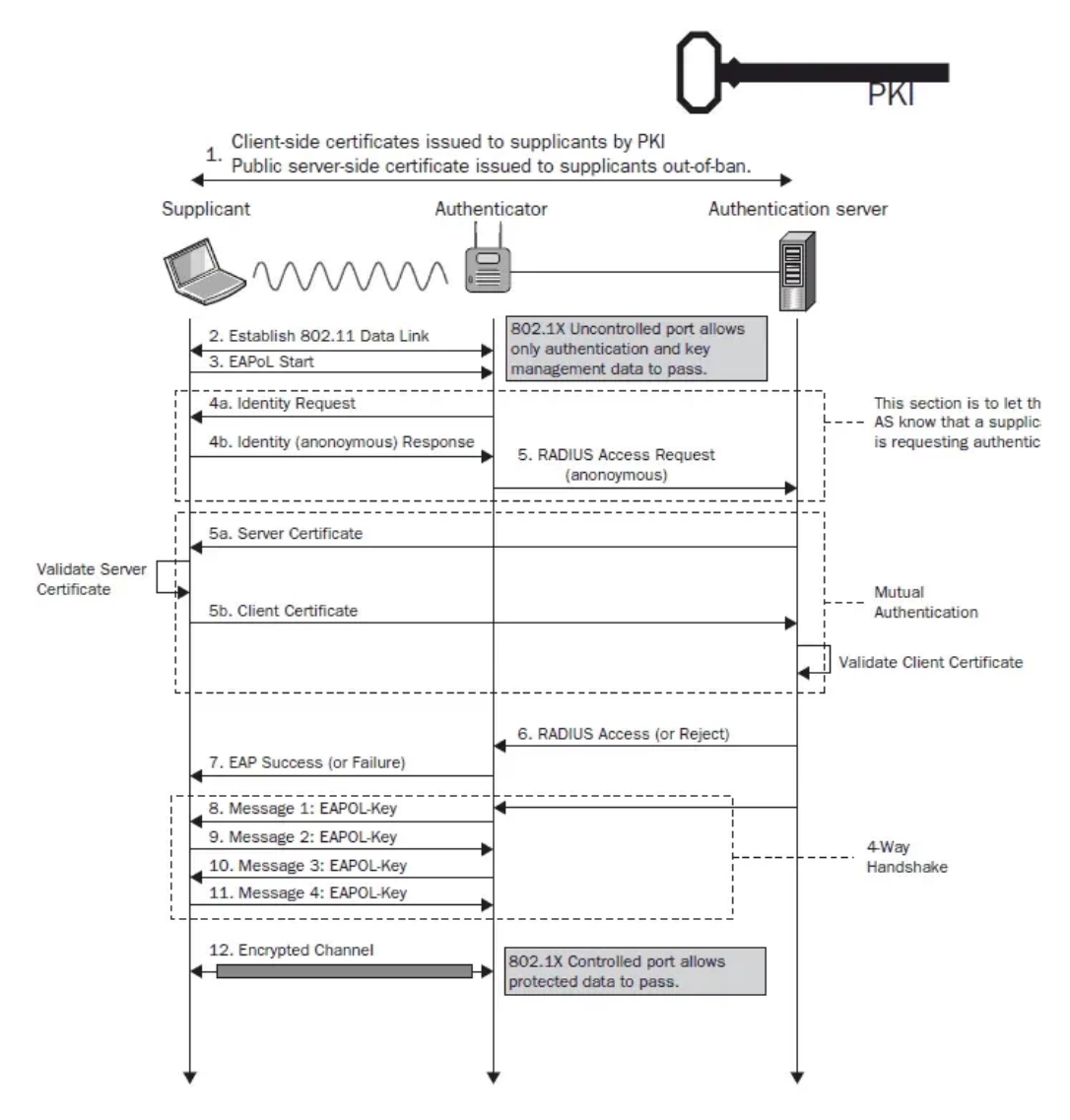

Figure 6.2: EAP-TLS authentication sequence diagram. Source: [34]

Most important is the "Mutual authentication" section. At first, authentication server proves its identity to supplicant, then the supplicant proves it's identity to the authentication server. In our scenario, server uses a certificate issued by Foo DV TLS CA, and supplicant use a certificate issued by Foo EAP-TLS certificate authority. Both parties have the certificate authorities installed mutually. After a successful authentication, authentication server tells the authenticator to finish the connect process with the end device. Then, the access point and the device exchange Group Transient Key (GTK) and Pairwise Transient Key (PTK). Temporary keys (GTK and PTK) are then used for TKIP or CCMP block encryption protocol which encrypts the communication channel.[35]

# 6.2 RADIUS server configuration and tests

```
2 cd /usr/ports/net/freeradius
3 make show=FLAVORS
4 env FLAVOR="no_freetds no_iodbc no_ldap no_memcached no_mysql no_pgsql
     no_python" make install
5 make clean
7 # Configure ================
8 cp -R /etc/raddb /etc/raddb.orig
10 # Remove inner-tunnel site that is used only for EAP-TTLS and PEAP
m rm /etc/raddb/sites-enabled/inner-tunnel
12
13 # Disable unused modules
14 rm /etc/raddb/mods-enabled/pap
15 rm /etc/raddb/mods-enabled/chap
16 rm /etc/raddb/mods-enabled/mschap
17 rm /etc/raddb/mods-enabled/passwd
18 rm /etc/raddb/mods-enabled/ntlm_auth
19 rm /etc/raddb/mods-enabled/inner-tunnel
20 rm /etc/raddb/mods-enabled/realm
21
22 # Remove everything in certs directory except DH parameters and symlink to
     random device
23 cd /etc/raddb/certs && rm -v !("dh"|"random")
24
25 # Move keys and certificates from CA to /etc/raddb/certs directory:
26 cp /tmp/certs/eaptls/ca.pem /etc/raddb/certs/
27 cp /tmp/certs/dvtls/radius.foo.org.pem /etc/raddb/certs/server.pem
28 cp /tmp/certs/dvtls/radius.foo.org.key /etc/raddb/certs/server.key
29 chown root:wheel /etc/raddb/certs/*
30 chmod 440 /etc/raddb/certs/*.key /etc/raddb/certs/*.pem
31
32 # Configure FreeRADIUS ------
33 # Configuration files are located in /etc/raddb
34
35 # define clients = authenticators = Wi-Fi APs of the RADIUS server
36 vim /etc/raddb/clients.conf
37 # Insert contents from freeradius_conf/clients.txt
38
39 # EAP-TLS ------
40 vim /etc/raddb/mods-enabled/eap
41 # Insert contents from freeradius_config/eap.txt
42
43 # Sites -----
44 vim /etc/raddb/sites-enabled/default
45 # Insert contents from sites-enabled_default.txt
46
47 # Modify PF firewall -----
48 # Permit RADIUS
49 pass in proto udp to port radius
50
51 # Debugging -----
52 # Get freeradius version
53 /usr/local/sbin/radiusd -v
54
55 # Check configuration
56 /usr/local/sbin/radiusd -XC
57
58 # Run in debug mode
59 /usr/local/sbin/radiusd -X
```

```
60
61 # !!! Perform tests following the eapol_tests.txt file !!!
62
63 tail -f /var/log/radius/radius.log
64
65 # Start and enable FreeRADIUS via system daemon manager
66 rcctl start freeradius
67 rcctl enable freeradius
```

#### 6.2.1eapol\_test

After configuring and starting RADIUS server, we will use eapol\_test tool to test RADIUS server function locally without need to configure a real authenticator.

This way we can test authentication using fake certificates on both sides.

```
2 # eapol_test is part of wpa_supplicant project
3 cd /usr/ports/security/wpa_supplicant
4 make show=FLAVORS
5 make install clean
6
8 # Login as non-root user
9 mkdir /tmp/eapol_test
10 chmod 700 /tmp/eapol_test
11 cd /tmp/eapol_test
12
13 cp /tmp/certs/dvtls/ca.pem ./ca-dvtls.pem
14 cp /tmp/certs/eaptls/matyas@foo.org.pem ./
15 cp /tmp/certs/eaptls/matyas@foo.org.key ./
16
17 vim eapol_test.conf
18 network={
19 ssid="FooNet"
20 key_mgmt=WPA-EAP
  proto=WPA2
21
  pairwise=CCMP
22
   group=CCMP
23
   eap=TLS
24
   ca_cert="/tmp/eapol_test/ca-dvtls.pem"
25
   private_key="/tmp/eapol_test/matyas@foo.org.p12"
26
   private_key_passwd="matyas"
27
28 }
29
30 # START THE SERVER
31
32 # By default, there is localhost client config with "testing123" secret
33 eapol_test -c eapol_test.conf -s testing123
34
35 # Successfull authentication is signalled by "SUCCESS" line
```

# 6.3 Authenticator configuration

As we mentioned in the introduction of this text, we will use Mikrotik RB411AH as our Wi-Fi access point and 802.1X authenticator.

Let's assume we have already:

- Connected the device to our network
- Provided the following static IP configuration for ethernet interface
  - IP: 172.16.160.2/24
  - Gateway: 172.16.160.1
- Set primary DNS server to 172.16.160.1
- Configured wlan1 interface with SSID "FooNet"

If we are configuring MikroTik for the first time, we can use "Quick Set" configuration wizard with "WISP AP" or "Home AP" mode.[36]

Before making any changes in the networking configuration, we first upload DV TLS certificates to the device.

- 1. Upload mikrotik.a.foo.org.p12 file to "Files" section
- 2. Move to System  $\rightarrow$  Certificates section, click on Import

| CAPsMAN                                                                                                    | RouterOS     | v7.6 (stable) |              |             |         |     |
|----------------------------------------------------------------------------------------------------|--------------|---------------|--------------|-------------|---------|-----|
| Wireless                                                                                                    |              |               |              |             |         |     |
| Interfaces                                                                                                    | Certificates | SCEP Servers  | SCEP RA      | Requests    | OTP     | CRL |
| 😝 WireGuard                                                                                                    |              |               |              |             |         |     |
| The second second secon | Add New      | Import Ord R  | einstall Car | d Verify Se | ettings |     |
| 💥 Bridge                                                                                                    |              |               |              |             |         |     |
| The Switch                                                                                                    | 0 items      |               |              |             |         |     |
| ° 🕻 Mesh                                                                                                    |              | + Namo        | laguar       |             | Comm    | non |
| IP 🕨                                                                                                    |              | A Name        | Issuer       |             | Name    |     |
| O MPLS ►                                                                                                    |              |               |              |             |         |     |
| VE IDV6                                                                                                    |              |               |              |             |         |     |

Figure 6.3: MikroTik Webfig certificate import - selecting the file

3. We will be prompted to enter the password for private key. We enter the exact password we set when we created the private key for MikroTik DV certificate.

| Name 🔺     | mikrotik-a-foo-org    |
|------------|-----------------------|
| File Name  | rotik.a.foo.org.p12 v |
| Passphrase | •••••                 |

Figure 6.4: MikroTik Webfig certificate import - entering password

We can use MikroTik Command Line Interface to achieve the same result:

```
certificate import file-name=mikrotik.a.foo.org.p12
passphrase: *******
```

4. After a successfull import, we can see three certificates in the list. Flag T denotes trusted certificate, flag K denotes that the device has a primary key for the certificate.

|   |   |     | Name               | Issuer                | Common Name          | Subject Alt. Name                       | Key Size   | Days Valid |
|---|---|-----|--------------------|-----------------------|----------------------|-----------------------------------------|------------|------------|
| Γ | - | LT  | foo-dvtls-ecc-g1   | C=CZ S=Czechia L=Prag | Foo DV TLS CA ECC G1 |                                         | prime256v1 | 3650       |
| Γ | - | т   | foo-root-ecc-g1    | C=CZ S=Czechia L=Prag | Foo Root CA ECC G1   |                                         | prime256v1 | 7300       |
| Γ | - | KLT | mikrotik-a-foo-org | C=CZ S=Czechia O=Foo  | mikrotik.a.foo.org   | DNS:mikrotik.a.foo.org, IP:172.16.160.2 | prime256v1 | 730        |

Figure 6.5: MikroTik Webfig - certificate list

5. Next step is to enable HTTPS and assign the certificate to all TLS services. We go to IP  $\rightarrow$  Services, click on https and configure the service as follows:

| Enabled        |                        |
|----------------|------------------------|
| Name           | www-ssl                |
| Port           | 443                    |
| Available From | •                      |
| VRF            | main v                 |
| Certificate    | ▲ mikrotik-a-foo-org ∨ |
| TLS Version    | only v1.2 v            |

Figure 6.6: MikroTik Webfig - configuring HTTPS service

Then, when we access Mikrotik via HTTPS from a client device that trusts DV TLS Certificate Authority, we see no warning in address bar:

| <b>i</b>     |               |       |         |           | RouterOS router co                 | nfiguration page — Mozilla Firefox |
|--------------|---------------|-------|---------|-----------|------------------------------------|------------------------------------|
| Rout         | erOS          | route | r confi | iguratio× | Certificate for mikrotik.a.foo.×   | +                                  |
| $\leftarrow$ | $\rightarrow$ | С     | ۵       | 08        | https://mikrotik.a. <b>foo.org</b> |                                    |
| $\leftarrow$ | $\rightarrow$ | ×     | ۵       | 08        | https:// <b>172.16.160.2</b>       |                                    |

Figure 6.7: Mozilla Firefox - accessing MikroTik Webfig via HTTPS

After clicking on lock icon in address bar, Firefox allows us to inspect the contents of the certificate that is used by the remote server:

| Certificate         |                               |                    |
|---------------------|-------------------------------|--------------------|
| mikrotik.a.foo.org  | Foo DV TLS CA ECC G1          | Foo Root CA ECC G1 |
| Subject Name        |                               |                    |
| Country             | CZ                            |                    |
| State/Province      | Czechia                       |                    |
| Locality            | Prague                        |                    |
| Organization        | Foo org                       |                    |
| Organizational Unit | IT Department                 |                    |
| Common Name         | mikrotik.a.foo.org            |                    |
| Issuer Name         |                               |                    |
| Country             | CZ                            |                    |
| State/Province      | Czechia                       |                    |
| Organization        | Foo org                       |                    |
| Common Name         | Foo DV TLS CA ECC G1          |                    |
| Email Address       | ca@foo.org                    |                    |
| Validity            |                               |                    |
| Not Before          | Mon. 09 Jan 2023 16:11:00 GMT |                    |
| Not After           | Wed 08 Jan 2025 16:11:00 GMT  |                    |
|                     |                               |                    |
| Subject Alt Names   |                               |                    |
| DNS Name            | mikrotik.a.foo.org            |                    |
| IP Address          | 172.16.160.2                  |                    |
|                     |                               |                    |

Figure 6.8: Mozilla Firefox - displaying HTTPS certificate details

Now, move on to EAP configuration:[37]

```
1 # Create a RADIUS profile for wireless use
2 /radius add address=172.16.160.1 secret=ourmikrosecret service=wireless
3 4 # Create WPA2-Enterprise security profile
5 /interface wireless security-profiles add authentication-types=wpa2-eap
mode=dynamic-keys name=security_foonet
6 7 # Assign the security profile to wlan interface
8 /interface wireless set wlan1 disabled=no mode=ap-bridge security-profile=
security_foonet ssid=FooNet
9 10 # Finally, we enable the wlan1 interface
11 /interface wireless enable wlan1
```

We have successfully configured our MikroTik Wi-Fi access point. We are ready to connect end-user devices.

# 6.4 Connecting devices

## 6.4.1 UNIX-like operating system with wpa\_supplicant

Open source operating systems use wpa\_supplicant, a free and open source implementation of IEEE 802.11, 802.11i and 802.1X, to authenticate for network access.[38]

```
1 ctrl_interface=/var/run/wpa_supplicant
2 network={
    ssid="FooNet"
3
    key_mgmt=WPA-EAP
4
    proto=WPA2
5
    pairwise=CCMP
6
    group=CCMP
7
    eap=TLS
8
   ca_cert="/etc/cert/ca-dvtls.pem"
9
   private_key="/etc/cert/user@foo.org.p12"
10
    private_key_passwd="<PRIVATE_KEY_PASSWORD>"
11
12 }
```

wpa\_supplicant.conf

# 6.4.2 Android smartphone

The following procedure demonstrates how to install CA certificate into system and how to connect to Wi-Fi via EAP-TLS on Android One phone with Android version 12. Android One devices come with the original Android by Google instead of having manufacturer's customized system.[39]

# 6.4.2.1 Installing certificate authorities

By following the procedure below, we import Root CA, DV TLS CA and Personal CA.

| Screen lock, Find My Device, app security               |            | Encryption & credentials                               |
|---------------------------------------------------------|------------|--------------------------------------------------------|
|                                                         |            | ↓                                                      |
| Install a certificate                                   |            | Encryption &                                           |
| CA certificate<br>VPN & app user certificate            |            | credentials                                            |
| Wi-Fi certificate                                       |            | Encryption                                             |
|                                                         |            | Encrypt phone                                          |
|                                                         | Q :        | Credential storage                                     |
| MatesNokia > foocert                                    |            | Trusted credentials<br>Display trusted CA certificates |
| 🖏 Large files 🕢 This week                               |            | User credentials<br>View and modify stored credentials |
| Files in foocert                                        | Ħ          | Install a certificate                                  |
| foo-dvtls-ecc-g1.crt<br>10:55, 1.85 kB, CRT file        | К Э<br>К М | Install certificates from storage                      |
| foo-personal-ecc-g1.crt                                 | КЛ         | Clear credentials<br>Remove all certificates           |
| 11:00, 1.85 kB, CRT file                                | K N        | Install a certificate                                  |
| foo-root-ecc-g1.crt<br>10:52, 875 B, CRT file           | к ж<br>К Ж | Name this certificate                                  |
| matyas@foo.org.eap.p12<br>11:16, 2.57 kB, P12 file      | кл<br>к 9  | Certificate name<br>Foo Root CA                        |
| matyas@foo.org.personal.p12<br>11:18, 2.73 kB, P12 file | к л<br>к у | CANCEL OK                                              |

Figure 6.9: Android system configuration - importing a certificate

## 6.4.2.2 Importing Wi-Fi certificates

This is how we import user's keypair from PKCS#12 bundle (.p12) into system:

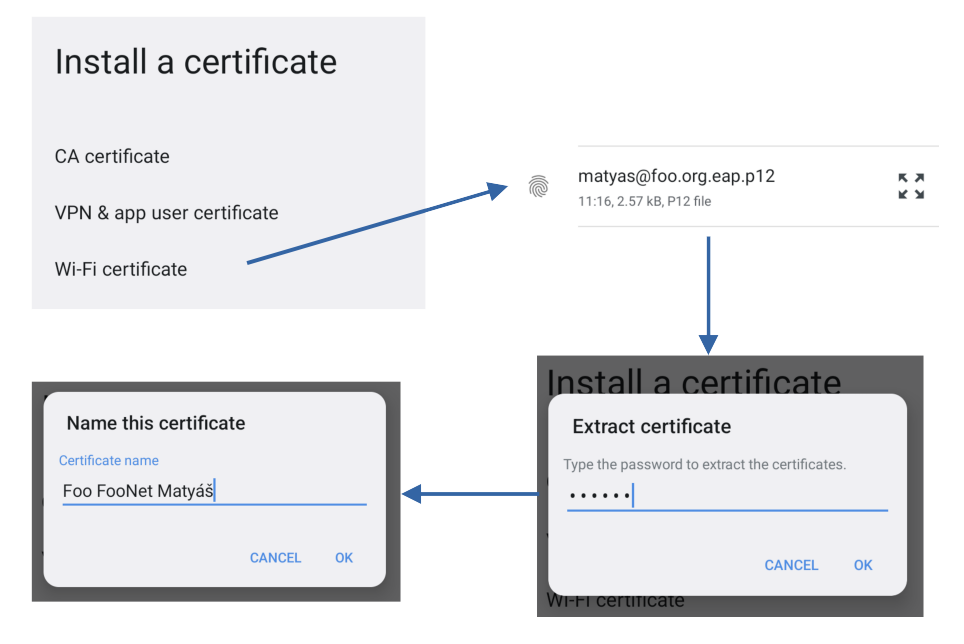

Figure 6.10: Android system configuration - importing a Wi-Fi keypair

Android distinguishes regular certificate authorities and "Wi-Fi certificate" authorities. We need to import Root CA again as an "Wi-Fi certification authority":

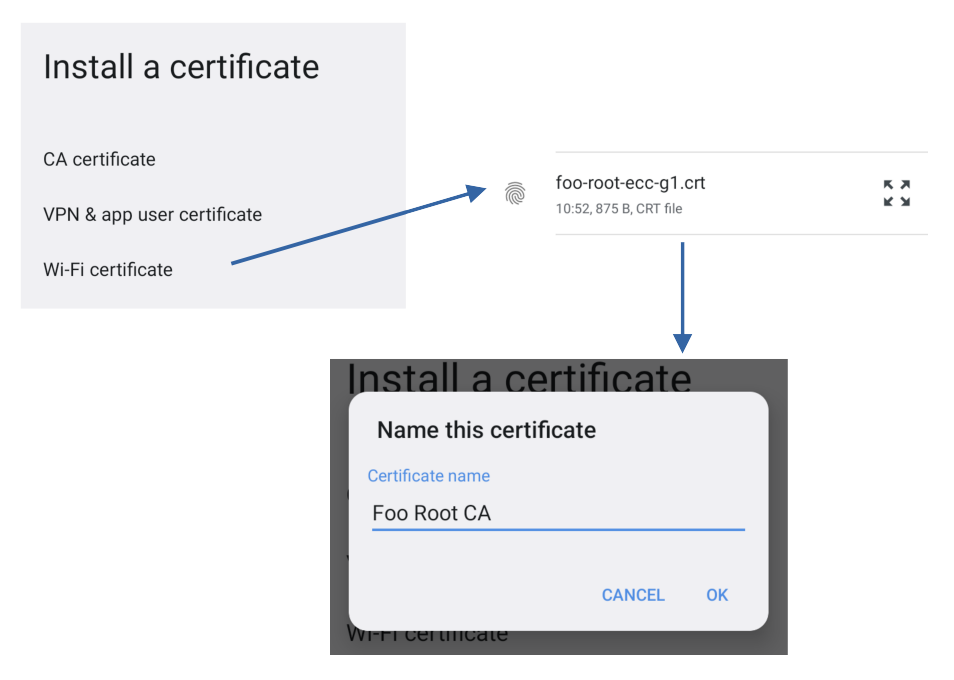

Figure 6.11: Android system configuration - importing a Wi-Fi certificate authority

Finally, we can inspect all user's certificate authorities in Trusted credentials:'

| Trusted credentials               |      |  |  |
|-----------------------------------|------|--|--|
| SYSTEM                            | USER |  |  |
| Foo org<br>Foo DV TLS CA ECC G1   |      |  |  |
| Foo org<br>Foo Personal CA ECC G1 |      |  |  |
| Foo org<br>Foo Root CA ECC G1     |      |  |  |

Figure 6.12: Android system configuration - trusted credentials

## 6.4.2.3 Connecting to Wi-Fi network

After importing all certificates in the system, we are finally ready to connect to FooNet Wi-Fi network.

| FooNet                    |        |         |
|---------------------------|--------|---------|
| EAP method                |        |         |
| TLS                       |        | •       |
| CA certificate            |        |         |
| Foo Root CA               |        | •       |
| Online Certificate Status |        |         |
| Do not verify             |        | •       |
| Domain                    |        |         |
| radius.foo.org            |        |         |
| User certificate          |        |         |
| Foo FooNet Matyáš         |        | •       |
| Identity                  |        |         |
| matyas@foo.org            |        |         |
| Advanced options          |        | ~       |
|                           | CANCEL | CONNECT |

Figure 6.13: Android - configuring EAP-TLS authentication

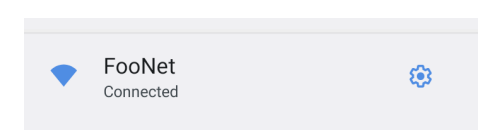

Figure 6.14: Android - a successful connection to Wi-Fi network

## 6.4.3 Windows 11

### 6.4.3.1 Certificate installation

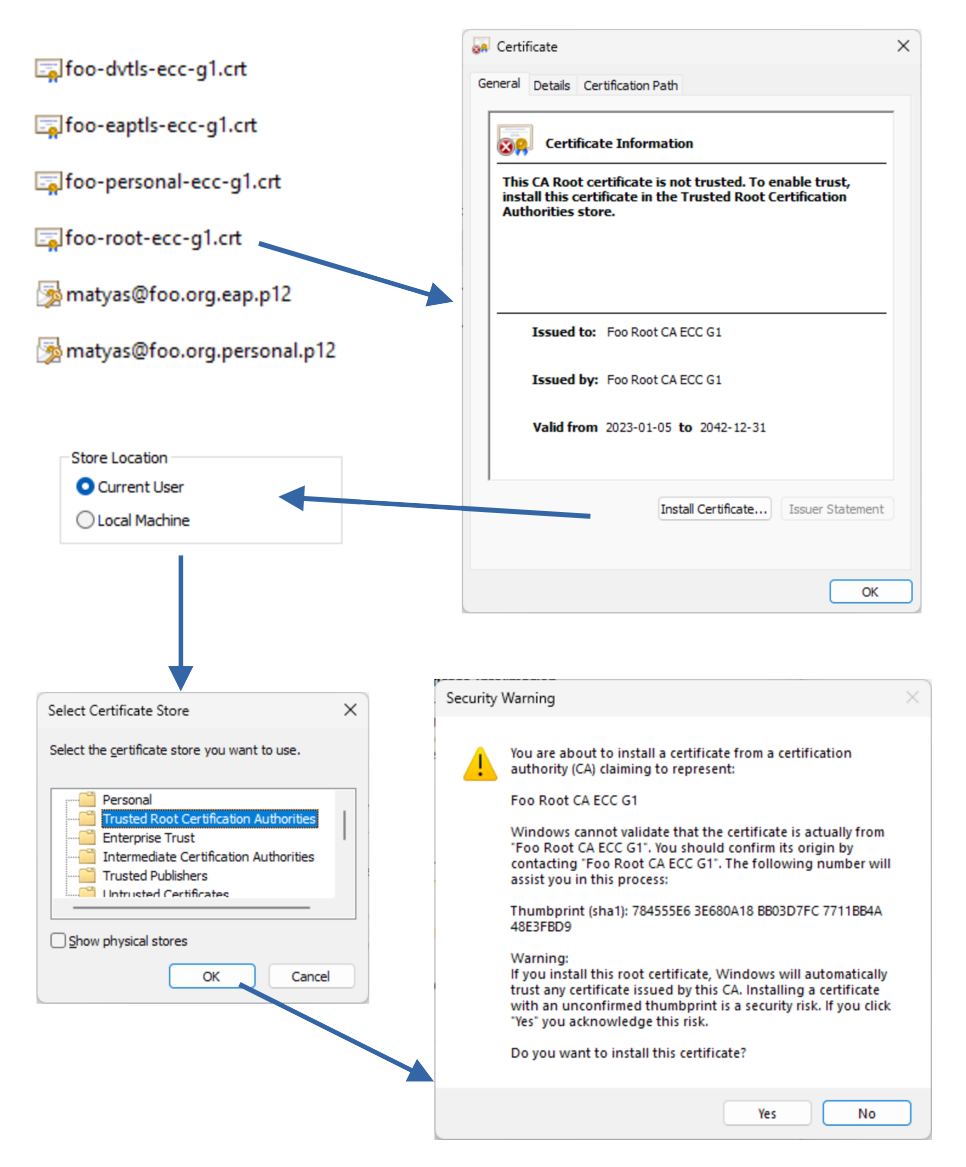

Figure 6.15: Windows - importing Root certificate authority

Issuing certificate authorities (DV TLS and Personal CA) are installed almost in the same way, but into "Intermediate Certification Authorities" store.

After certificate authorities, we follow by installing user certificates from PKCS#12 bundles - matyas@foo.org.eap.p12 and matyas@foo.org.personal.p12. We are prompted to unlock the private key and can specify if we will make the private key exportable or not.

When all certificates have been installed, we see that our personal certificate is fully trusted by the operating system:

| Certificate                                    |        | ×                |
|------------------------------------------------|--------|------------------|
| General Details Certificatio                   | n Path |                  |
| Certification path                             | ECC G1 |                  |
| Certificate status:<br>This certificate is OK. |        | View Certificate |
|                                                |        | ОК               |

Figure 6.16: Windows - a fully trusted personal certificate

In Windows, we can manage the certificates via Microsoft Management Console certmgr.msc extension. For Local Machine store, there is certlm.msc. Certificates can be managed also via command line tool certmgr.exe.[40] Windows also allows organizations that use Windows Server and deployed Active Directory domain, to distribute certificates to client devices automatically by using Group Policy.[41]

| \overline 🚋 certmgr - [Certificates - Current User\Trusted Root Certification Au — 🛛 🗙 |                                                                                                    |                                 |  |  |  |
|----------------------------------------------------------------------------------------|----------------------------------------------------------------------------------------------------|---------------------------------|--|--|--|
| File Action View Help                                                                  |                                                                                                    |                                 |  |  |  |
| ♦ ♦ 2 🖬 4 ₽ × E                                                                        | ) 📑 🛛 🖬                                                                                                    |                                 |  |  |  |
| 🙀 Certificates - Current User                                                          | Issued To                                                                                                    | Issued By                       |  |  |  |
| > 🧮 Personal                                                                           | Foo Root CA ECC G1                                                                                                    | Foo Root CA ECC G1              |  |  |  |
| <ul> <li>Trusted Root Certification Au</li> </ul>                                      | 🔄 GlobalSign                                                                                                    | GlobalSign                      |  |  |  |
| Certificates                                                                           | 🔄 GlobalSign                                                                                                    | GlobalSign                      |  |  |  |
| Enterprise trust                                                                       | 🔄 GlobalSign Root CA                                                                                                    | GlobalSign Root CA              |  |  |  |
| Active Directory User Object                                                           | 🔄 Go Daddy Class 2 Ce                                                                                                    | Go Daddy Class 2 Certification  |  |  |  |
| > Trusted Publishers                                                                   | 🔄 Go Daddy Root Certi                                                                                                    | Go Daddy Root Certificate Autho |  |  |  |
| > 📋 Untrusted Certificates                                                             | 🔄 ISRG Root X1                                                                                                    | ISRG Root X1                    |  |  |  |
| > 📔 Third-Party Root Certificatior                                                     | 🔄 localhost                                                                                                    | localhost                       |  |  |  |
| > 📔 Trusted People                                                                     | 🛱 localhost                                                                                                    | localhost                       |  |  |  |
| > 📔 Client Authentication Issuers                                                      | Given Stranger Authentic                                                                                                    | Microsoft Authenticode(tm) F    |  |  |  |
| > 📔 Local NonRemovable Certific                                                        | Given States And States And State | Microsoft ECC Product Root C    |  |  |  |
| > 📋 Certificate Enrollment Reque:                                                      | 🔄 Microsoft ECC TS Ro                                                                                                    | Microsoft ECC TS Root Certific  |  |  |  |
| > Smart Card Trusted Roots                                                             | 🔄 Microsoft Root Auth                                                                                                    | Microsoft Root Authority        |  |  |  |
|                                                                                        | Microsoft Root Certi                                                                                                    | Microsoft Root Certificate Aut  |  |  |  |
| Trusted Root Certification Authorities                                                 | store contains 53 cer                                                                                                    |                                 |  |  |  |

Figure 6.17: Windows Certificate Manager - list of root certificate authorities

| File Action View Help                                                                                                    | Jser\Intermediate Certification Authori                                                                                                    | ities\Certificat — 🗆 🗙                                                                                                    | :                                                        |
|----------------------------------------------------------------------------------------------------|----------------------------------------------------------------------------------------------------|----------------------------------------------------------------------------------------------------|----------------------------------------------------------|
| Certificates - Current User Certificates - Current User Certificates - Current User Certificate Revocation Au Certificate Revocation Lis Certificate Revocation Lis Certificates Certificates Certificates Curtificates Curtifica | Issued To DigiCert SHA2 Assured ID Code Foo DV TLS CA ECC G1 Foo Personal CA ECC G1 Microsoft Code Signing PCA 20 Microsoft TPM Root Certificate Microsoft TPM Root Certificate NCU-STM-KEYID-1ADB994AB5 Root Agency Symantec Class 3 SHA256 Code Www.verisign.com/CPS Incorp | Issued By<br>DigiCert Assured ID Root CA<br>Foo Root CA ECC G1<br>Foo Root CA ECC G1<br>Microsoft Root Certificate Authori<br>Microsoft TPM Root Certificate A<br>Microsoft Root Authority<br>Microsoft TPM Root Certificate A<br>Root Agency<br>VeriSign Universal Root Certificati<br>Class 3 Public Primary Certificatio | Ex<br>20<br>20<br>20<br>20<br>20<br>20<br>20<br>20<br>20 |
| Intermediate Certification Authorities                                                                                                    | store contains 10 certificates.                                                                                                    |                                                                                                    |                                                          |

Figure 6.18: Windows Certificate Manager - list of intermediate certificate authorities

# 6.4.3.2 Connecting to Wi-Fi

Unfortunately, installing EAP-TLS Wi-Fi network in Windows operating system is overcomplicated. We need to configure network profile via Control panel.

| 💷 Run                                                                        | ×                                                                            |                                                                                                    |                                                                                       |          |
|------------------------------------------------------------------------------|------------------------------------------------------------------------------|----------------------------------------------------------------------------------------------------|---------------------------------------------------------------------------------------|----------|
| Type the name of a program, fo                                               | older, document, or Internet                                                 | Tools                                                                                                    |                                                                                       |          |
| resource, and Windows will op                                                | en it for you.                                                               | Network and Sharing                                                                                             |                                                                                       | rk       |
|                                                                              |                                                                              | Center                                                                                                    | Set up a broadband, dial-up, or VP                                                    | 'N C     |
| OK                                                                           | Cancel Browse                                                                | - • ×                                                                                                    |                                                                                       |          |
| ← 🔮 Manually connect to a wi                                                 | reless network                                                               |                                                                                                    | •                                                                                     |          |
| Enter information for                                                        | the wireless network you want to a                                           | add                                                                                                    | Manually connect to a wireless netw                                                   | ork      |
| Network name:                                                                | FooNet                                                                       |                                                                                                    | Connect to a hidden network or crea                                                   | ate a    |
| Security type:                                                               | WPA2-Enterprise $\lor$                                                       |                                                                                                    |                                                                                       |          |
| Encryption type:                                                             | AFS v                                                                        |                                                                                                    |                                                                                       |          |
|                                                                              |                                                                              |                                                                                                    |                                                                                       |          |
| Security Key:                                                                | Hide                                                                         | e characters                                                                                                    |                                                                                       |          |
| Start this connection a                                                      | automatically                                                                |                                                                                                    |                                                                                       |          |
| Connect even if the n                                                        | etwork is not broadcasting<br>t this option, your computer's privacy might l | ne at rick                                                                                                    |                                                                                       |          |
| wanning, ir you select this option, your computers privacy might be at risk. |                                                                              |                                                                                                    | $\rightarrow$ Change connection settings                                              |          |
|                                                                              |                                                                              |                                                                                                    | Open the connection properties so that I c                                            | an char  |
|                                                                              |                                                                              |                                                                                                    |                                                                                       |          |
|                                                                              |                                                                              | Next Cancel                                                                                                    |                                                                                       |          |
|                                                                              |                                                                              |                                                                                                    |                                                                                       |          |
| Smoot Courd on other Cou                                                     | tifianta Desenation                                                          | ~                                                                                                    |                                                                                       |          |
| smart card of other cer                                                      | uncate Properties                                                            | ~                                                                                                    |                                                                                       |          |
| When connecting:                                                             |                                                                              |                                                                                                    |                                                                                       |          |
| O Use my smart card Advanced                                                 |                                                                              | ed                                                                                                    | FooNet Wireless Network Properties                                                    | $\times$ |
| Use simple certificate selection (Recommended)                               |                                                                              |                                                                                                    | Connection Security                                                                   |          |
| Verify the server's ide                                                      | entity by validating the certificate                                         |                                                                                                    | Connection                                                                            |          |
| Connect to these servers (examples:srv1;srv2;:*\.srv3\.com):                 |                                                                              |                                                                                                    | Security type: WPA2-Enterprise ~                                                      |          |
| radius.foo.org                                                               |                                                                              |                                                                                                    | Encryption type: AES V                                                                |          |
| Trusted Root Certificatio                                                    | on Authorities:                                                              |                                                                                                    |                                                                                       |          |
| DigiCert High Assur                                                          | rance EV Root CA                                                             |                                                                                                    |                                                                                       |          |
| DigiCert High Assur                                                          | rance EV Root CA                                                             |                                                                                                    | Choose a network authentication method:                                               |          |
| DigiCert Trusted Root G4                                                     |                                                                              |                                                                                                    | Microsoft: Smart Card or other certificat $\checkmark$ Settings                       |          |
| Foo Root CA ECC                                                              | G1                                                                           |                                                                                                    | Microsoft: Smart Card or Other Cerdinate (EAP-TLS)<br>Microsoft: Protected EAP (PEAP) |          |
| GlobalSign                                                                   |                                                                              |                                                                                                    | Microsoft: EAP-TTLS<br>Microsoft: Tunnel EAP (TEAP)                                   |          |
| GlobalSign                                                                   |                                                                              |                                                                                                    |                                                                                       |          |
| GlobalSign Root CA                                                           | 4                                                                            |                                                                                                    |                                                                                       |          |
|                                                                              | Mary Carthard                                                                |                                                                                                    |                                                                                       |          |
|                                                                              | view Certification                                                           | e diama diama diama diama diama diama diama diama diama diama diama diama diama diama diama diama diama diama d | Advanced settings                                                                     |          |
| authorities.                                                                 | autionze new servers of trusted certifica                                    | lion                                                                                                    |                                                                                       |          |
|                                                                              |                                                                              |                                                                                                    |                                                                                       |          |
| Use a different user na                                                      | me for the connection                                                        |                                                                                                    |                                                                                       |          |
|                                                                              | OK Ca                                                                        | ncel                                                                                                    |                                                                                       |          |
|                                                                              |                                                                              |                                                                                                    | OK Can                                                                                | cel      |

Figure 6.19: Windows - creating wireless network profile manually

After we successfully installed wireless network profile for FooNet, we are ready to connect via system tray network wizard.

Unfortunately, that is not entirely true. When we have multiple personal certificates issued for the same Common Name installed, then when we try to connect to FooNet network, operating system does not provide any additional information except Common Name to us so we have no choise but try the certificates until we succeed. Author of this text did not manage to find any way how to display more certificate information in wireless connection wizard.

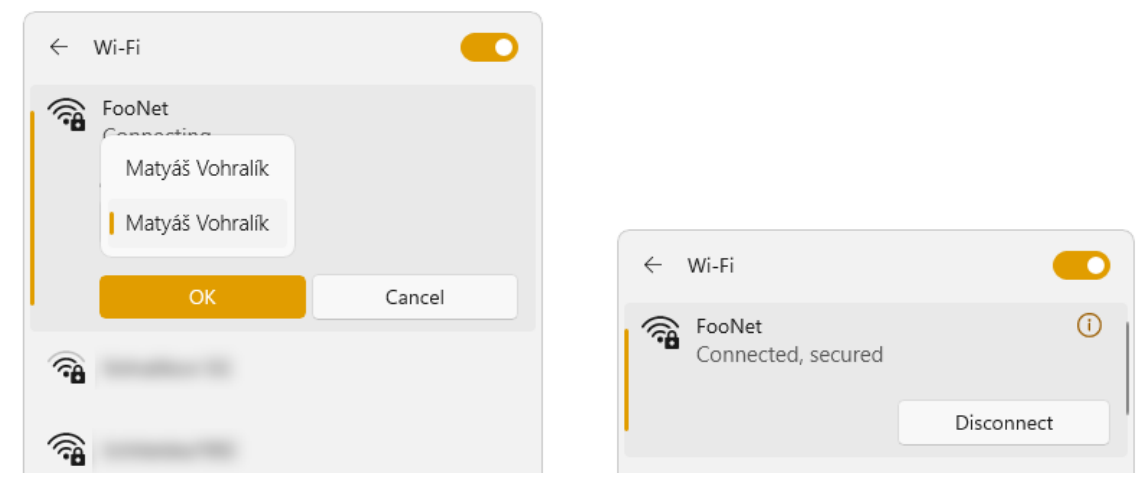

(a) selecting certificate for EAP authentication

(b) a successfull connection

Figure 6.20: Windows - System tray network connection wizard

# Chapter 7

# **ARM64** platform

# 7.1 Introduction

Let's now introduce a single-board arm64 computer (SBC) and demonstrate how to install OpenBSD on it to create a complete solution.

These small, powerful, and low-power devices became very popular starting with the original Raspberry Pi and alongside its clones, these devices are widely used in IoT applications mainly with Linux distributions like OpenWrt, Armbian, or Raspberry Pi OS. Developers of these distributions support many devices and provide installation images that can be easily flashed on SD card[42]. Such installation images usually come with a preconfigured network so there is no need to connect to the board via a serial interface to install the system manually.

These devices used to be widely available for very attractive prices in the past, but due to Global Chip Shortage caused by strong demand and limited supply that origins in COVID-19 pandemic, it is now harder to get a suitable device.[43]

The Author of this text had to obtain an aarch64 platform equipped with two gigabit ethernet ports to use as LAN and WAN, with ethernet chips supported by OpenBSD. While for Linux distributions mentioned above, these requirements would not narrow down the selection, for OpenBSD, things got complicated. We can even find models that were changed due to chip shortage so instead of having two genuine ethernet chipsets, manufacturers decided to replace one of them with a far less known and cheaper chip. This happened to Orange Pi R1 Plus, where the manufacturer replaced one REALTEK chipset by Motorcomm YT8511C to create Orange Pi R1 Plus LTS.[44]

After being unsuccesfull to find a suitable device during the COVID-19 pandemic, the Author of this text finally managed to get the following FriendlyElec NanoPi R4S 4GB for \$130.

# 7.2 NanoPi R4S 4GB

FriendlyElec NanoPi R4S 4GB is small and powerful single-board opensource aarch64 platform with two gigabit Ethernet ports and two USB 3.0 ports. A complete specification can be found on the producer's Wiki:[45]

- SoC: Rockchip RK3399 a hexa-core heterogenous processor (MPSoC) integrating
  - Dual-Core Cortex-A72 (up to 2.0GHz) optimized for high-performance
  - Quad-Core Cortex-A53 (up to 1.5GHz) optimized for low power
  - Mali-T864 GPU with H.264, MVC and VP8 hardware encoding
- **RAM:** 4GB LPDDR4
- **Ethernet:** one Native Gigabit Ethernet, one PCIe Gigabit Ethernet with RealTek RTL8211E and R8111H chipsets
- Connectivity: microSD slot, two USB 3.0 Type-A ports, Debug UART
- LEDs: 1x power LED and 3x GPIO Controlled LEDs labelled on the case as SYS, LAN, and WAN
- **Powered by** DC 5V/3A via USB-C connector (which does not support any data transfer and Power Delivery), or 2x5-pin header
- Outer dimensions: 72 x 72 x 29 mm
- Weight: 289 g

The device has very robust case all made of aluminum which acts as thermal mass. Together with indented top side, the case serves well as passive cooler so no fan is installed. The price corresponds to high processing quality in every aspect.

From an overall perspective, it is very well made in comparison with cheaper products.

Powerful CPU, reasonably big 4GB RAM and fast USB 3.0 ports arouse ideas of additional use cases like home NAS, small HTTP server, or Asterisk IP PBX. The device meets Nextcloud system requirements for example.[46]

NanoPi R4S is produced in two versions:

- Enterprise version, which comes with unique, permanent and tamper-proof MAC address stored in built-in EEPROM
- **Standard version**, which does not have EEPROM chip and MAC address is software-generated

The producer recommends enterprise users to buy the enterprise version for use in large-scale and / or complicated network scenarios.

Anyway, a MAC address can be changed from software.
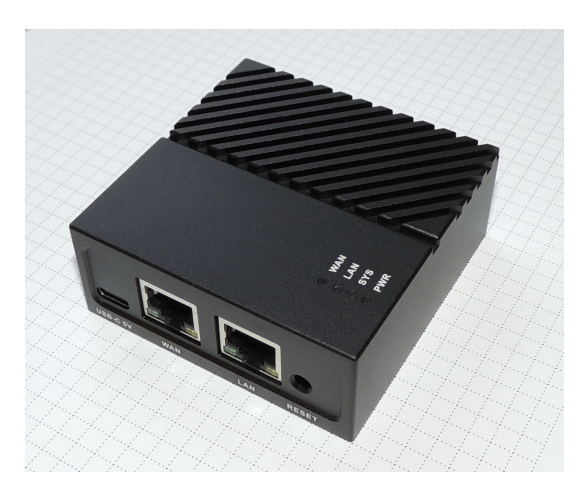

(a) overall view

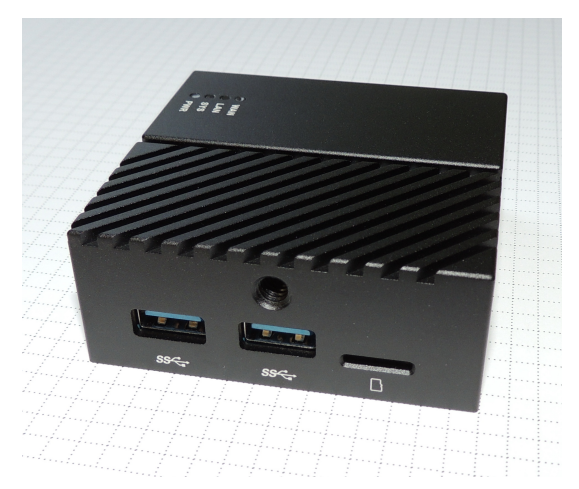

(b) USB 3.0 ports, MMC slot and 1/4" camera screw thread

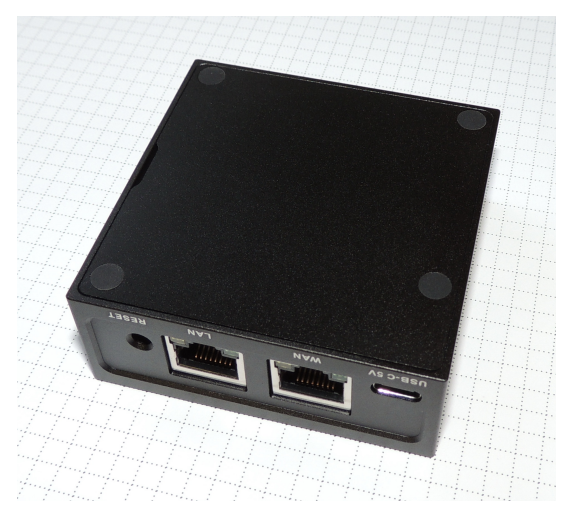

(c) Ethernet ports, USB-C and Reset button

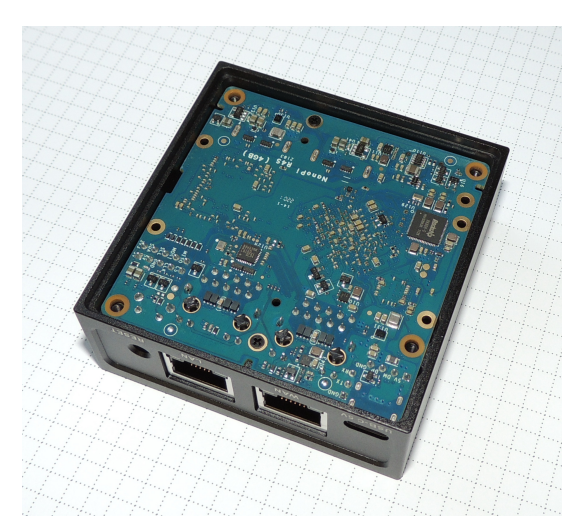

(d) bottom shield removed

Figure 7.1: Friendly Elec Nano<br/>Pi $\rm R4S~4GB$ 

### 7.2.1 Preparing installation media

We will use a generic SD/MMC as an installation media. Since we will perform only a single installation, we will choose a HTTP installation that downloads the dependencies on the way.

Install Device Tree Blob (ensure having newest version)

```
1 cd /usr/ports/sysutils/dtb
2 make install
```

Install u-boot

```
1 cd /usr/ports/sysutils/u-boot
2 env FLAVOR="aarch64" make install
3
4 cd /tmp
5 ftp https://cdn.openbsd.org/pub/OpenBSD/7.2/arm64/SHA256.sig
6 ftp https://cdn.openbsd.org/pub/OpenBSD/7.2/arm64/miniroot72.img
7
8 # Verify checksum
9 signify -Cp /etc/signify/openbsd-72-base.pub -x SHA256.sig miniroot*.img
10
```

```
11 # Wipe partition table
12 dd if=/dev/zero of=/dev/sd1 bs=2m count=1
13
14 # Write the miniroot image to an SD card:
15 dd if=miniroot72.img of=/dev/rsd1c bs=1m
16
17 # Add a board specific DTB file (Allwinner and Rockchip U-Boot images come
     with a default DTB):
18
19 mount /dev/sd1i /mnt
20 mkdir /mnt/rockchip
21 cp /usr/local/share/dtb/arm64/rockchip/rk3399-nanopi-r4s.dtb /mnt/rockchip/
22 umount /mnt
23
24 dd if=/usr/local/share/u-boot/nanopi-r4s-rk3399/idbloader.img of=/dev/sd1c
      seek=64
25 dd if=/usr/local/share/u-boot/nanopi-r4s-rk3399/u-boot.itb of=/dev/sd1c
     seek=16384
26
27 # Or alternativelly
28 dd if=/usr/local/share/u-boot/nanopi-r4s-rk3399/u-boot-rockchip.bin of=/dev
     /sd1c seek=64
```

### 7.2.2 Boot

In order to be able to interact with the computer, we need to connect a 3.3V TTL console via RX,TX and GND pins.

#### 7.2.2.1 Serial console

RK3399 has default baud rate 1.5 Mbaud. OpenBSD sets the speed to 115200 baud. We will use serial to USB converter with PL2303TA chip. We can open serial terminal using a well-known cu command:

```
1 cu -l /dev/cuaUO -s 115200
2 # exit with ~.
```

```
1 System hostname? (short form, e.g. 'foo') srv.a.foo.org
2 Which network interface do you wish to configure? (or 'done') [re0]
3 IPv4 address for re0? (or 'autoconf' or 'none') [autoconf]
```

#### 7.2.3 Installation

#### 7.2.3.1 Partitioning

There is a slight difference in disk partition naming convention between Linux and BSD. While in BSD, where disks are numbered and partitions labeled (typically a-h, some), in Linux, disks are labeled and partitions numbered.[47] There are three reserved labels in BSD:

- **a** for root partition
- **b** for swap partition
- c overlaps all partitions and describes the entire disk.

Drive partitioning should be set individually to meet specific requirements of router. Since we will not extract the whole source and ports tree, we are free to change the size of the appropriate partition. Partitioning represents an important part of the installation, because the security of the OpenBSD system inherits the advantages of having data on separate partitions.[48] Future partitioning changes are very painfull or even impossible, large concern should be given to this part.

**7.2.3.1.1** Swap When the kernel panics, it dumps the contents of the RAM to the swap partition, which should be at least of the same size as RAM. Provided by the fact that Nano Pi has non-removable on-board RAM and further upgrade is not possible, allocating the capacity of the RAM (4 GB) is fully sufficient even for the future.

#### 7.2.3.2 File sets

- **bsd**, **bsd.mp**, **bsd.rd** Since most modern use-case scenarios include multiprocessor systems, we have to install a **bsd.mp** (multiprocessor kernel) instead of single-processor kernel, **bsd**. Ramdisk kernel, bsd.rd is pretty useless on systems with small RAM.
- **baseXX.tgz** [mandatory] core programs
- etcXX.tgz [mandatory] the contents of /etc and other directories.
- manXX.tgz [optional] man pages for the programs. May not be needed on endplatform, but handy for development and debugging.
- **compXX.tgz** [optional] C and C++ compilers, libraries and other the ools needed to develop or compile software from ports collection.
- gameXX.tgz [optional] simple games
- xbaseXX.tgz, xetcXX.tgz, xfontXX.tgz, xservXX.tgz, xshareXX.tgz [no] X-server specific sets. Since we will interact with the server only via SSH, omitting the installation of these sets enables us to save a considerable disk space.

### 7.2.3.3 MAC Address

When booting miniroot image, install script needs to download the sets from the Internet. There is one problem that breaks this process.

When we check what is the MAC address of re0 interface, we see it has zero MAC address.

```
srv# ifconfig re0
re0: flags=808843<UP,BROADCAST,RUNNING,SIMPLEX,MULTICAST,AUTOCONF4> mtu
1500
lladdr 00:00:00:00:00:00
llprio 3
groups: dhcp egress
media: Ethernet autoselect (1000baseT full-duplex,rxpause,txpause)
(...)
```

When we try to ping a device on the same subnet, we succeed. But when we try to ping any device in the Internet, we fail. Some device in the route drops packets with zero MAC address. We need to assign a random MAC address to the re0 interface.

We can generate locally administered address for our device using any online tools like Random Locally Administered Unicast MAC Address Generator from IAN Campbell.<sup>1</sup>

1 ifconfig re0 lladdr de:4c:c3:08:73:7c

Now, we can ping openbsd.org and can continue installation. We should not forget to edit the MAC address after the installation.

<sup>&</sup>lt;sup>1</sup>https://www.hellion.org.uk/cgi-bin/randmac.pl

#### 7.2.3.4 Memory file system

OpenBSD, as well as other operating systems provides memory file system called mfs.[47] This type of filesystem is suitable for storing data that changes frequently so the SD card does not wear out. It is indeed important to keep in mind that RAM is volatile memory, which means that it losts its data quickly after power cut. How to deal with this specific is up to particular application.

Here is an example how to mount /tmp on memory filesystem of 1 GB size:

```
1 (...)
2 swap /tmp mfs rw,nodev,nosuid,-s=1024m 0 0
3 (...)
```

/etc/fstab

#### 7.2.3.5 Problem with SD card

Author faced the following problem during installation OpenBSD on Nano Pi R4S. After starting system for the first time, OpenBSD installation program booted successfully, but we can see the following error in dmesg:

```
1 sdmmc0: can't enable card
```

This causes that when we proceed to disk selection (before partitioning), system does not list any disk. By the date of thesis submission deadline, author did not find any way how to solve this problem. However, he had created a new thread on unix.stackexchange.com.<sup>2</sup> Kind reader can track this issue via HTTP link in footnote.

The Author continued the installation by inserting a USB memory stick and installing the system on it.

<sup>&</sup>lt;sup>2</sup>https://unix.stackexchange.com/questions/728292/openbsd-7-2-nanopi-r4s-sdmmc0-cant-enable-card

### Chapter 8

### **Conclusion and Future work**

We have demonstrated how to use OpenBSD along with other technologies to improve security in a computer network using multiple open-source technologies and tools.

We have created a robust Public Key Infrastructure that may be used in real-world scenario and brings trust to computer intercommunication, human-machine communication and human to human communication.

The only thing that is left up to reader is the manipulation with personal certificate. It was generated to support S/MIME email signing and document signing. It is not difficult to find a manual that describes how to import these certificates into individual application. The attachment of this thesis contains printscreens how to use Personal certificate to sign a document in LibreOffice Writer.

The approach described in this text may be deemed non-user-friendly. However, the way how the Author described the processes targets at maximum comprehensibility and does not aim to compete with out-of-the-box (and maybe *blackbox*) solutions.

Certificate generation and PKI manipulation done by manual OpenSSL calls is not a sustainable approach as well. Future work should cover the development of some wrapping script either using shell script or Makefile.

Since BSD is a complete operating system, not just kernel, a man coming from Linux may be surprised by the quality of OpenBSD's documentation and man pages.

On the other hand, user, that is not used to such a highly secured operating system, may be paralyzed initially when dealing with security features (like chroot).

Although there are some differences when compared to Linux, we can get inspired by plenty of guides and manuals for Linux distributions since the configuration of the services is the same by most.

Further work should include a detailed benchmark of Nano Pi R4S. Testing VPN throughput, benchmarking DNS server, FreeRADIUS authentications while measuring the use of system resources and the temperature of the case to find possible overheating.

Although the Author originally intended to include this benchmark in this text, the global chip outage together with problems with SD card did not give him a chance to manage it. The Author plans to continue with research in this direction and will publish the results later.

This thesis does not target ordinary users. This indeed does not relativize the fact that the Continual User Education is one of the most powerful security measures.

Users definitely must know at least the main principles of how the technology works. The applications and wizards are quite benevolent and let user to decide. Users must know how to act in that situation or who to ask for help. The Author is of the opinion that there is still a big gap between the scale of the usage of technologies among people and the knowledge about have about how to use them safely.

Our commitment is to search for solutions that may solve these problems or moderate them at least.

### Appendix A

## Attachment directory structure

| dhcpd/       | DHCP daemon configuration files directory                          |
|--------------|--------------------------------------------------------------------|
| diagrams/    | Diagrams created for the purposes of this thesis                   |
| eap/         | EAP-TLS related configuration files, certificates and printscreens |
| libreoffice/ | Demonstrative use of personal certificate shown on printscreens    |
| nanopi_r4s/  | Photos and dmesg command output of Nano Pi R4S                     |
| nsd/         | Name Server Daemon configuration files and DNS zone files          |
| pf/          | System firewall configuration                                      |
| pki/         | Public Key Infrastructure                                          |
| unbound/     | Configuration of the unbound DNS server                            |

### Appendix B

### **OpenSSL** configuration template

```
1 # OpenSSL <CA_NAME> config
2
3 # PKCS11 Engine
4 openssl_conf = openssl_def
5
6 [ ca ]
7 # 'man ca'
8 default_ca = CA_default
9
10 [ CA_default ]
11 # Directory and file locations.
            = /home/ca/pki/<CA_DIR>
= $dir/certs
12 dir
13 certs
14 crl_dir = $uir,c___
15 new_certs_dir = $dir/newcerts
15 new_certs_dir = $dir/index.txt
14 crl_dir
17 serial
                      = $dir/serial
18 RANDFILE
                     = $dir/private/.rand
19
_{\rm 20} # The root key and root certificate.
21 private_key = $dir/private/ca.key.pem
22 certificate = $dir/certs/ca.cert.pem
22 certificate
                     = $dir/certs/ca.cert.pem
23
24 # For certificate revocation lists.
25 crlnumber = $dir/crlnumber
                      = $dir/crl/ca.crl.pem
26 crl
27 crl_extensions = v3_crl_ext
28 default_crl_days = 30
29
30 default_md
                       = sha256
31
                       = ca_default
32 name_opt
32 name_opt= ca_default33 cert_opt= ca_default34 default_days= <DEFAULT_DAYS>35 preserve= no
                      = no
35 preserve
                       = <POLICY>
36 policy
37
38 [ policy_strict ]
39 # The root CA should only sign issuing certificates that match.
40 # See the POLICY FORMAT section of 'man ca'.
41 countryName
                              = match
42 stateOrProvinceName
                            = match
43 organizationName = match
44 organizationalUnitName = optional
45 commonName
                            = supplied
46 emailAddress
                             = optional
47
```

```
48 [ policy_loose ]
49 # Allow the issuing CA to sign a more diverse range of certificates.
_{50} # See the POLICY FORMAT section of 'man ca'.
51 countryName
                 = optional
52 stateOrProvinceName = optional
53 localityName
                         = optional
54 organizationName
                          = optional
55 organizationalUnitName = optional
56 commonName
                          = supplied
57 emailAddress
                          = optional
58
59 [ req ]
60 # Options for the 'req' tool ('man req').
                      = 2048
61 default_bits
62distinguished_name= req_distinguished_name63utf8= yes
                      = utf8only
64 string_mask
                     = multiline,utf8
65 nameopt
66
_{\rm 67} # SHA-1 is deprecated, so use SHA-2 instead.
68 default_md
                      = sha256
69
_{70} # Extension to add when the -x509 option is used.
71 x509_extensions
                    = v3_ca
72
73 [ req_distinguished_name ]
74 # See <https://en.wikipedia.org/wiki/Certificate_signing_request>.
                                  = Country Name (2 letter code)
75 countryName
76 stateOrProvinceName
                                   = State or Province Name
77 localityName
                                   = Locality Name
78 O.organizationName
                                   = Organization Name
79 organizationalUnitName
                                  = Organizational Unit Name
80 commonName
                                   = Common Name
                                   = Email Address
81 emailAddress
82
83 # Optionally, specify some defaults.
84 countryName_default = <DN_COUNTRY>
85 stateOrProvinceName_default = <DN_STATE >
86 localityName_default
                                  = <DN_LOCALITY>
87 O.organizationName_default = <DN_DOG>
88 organizationalUnitName_default =
89 emailAddress_default
90
91 [ v3_ca ]
92 # Extensions for a typical CA ('man x509v3_config').
93 basicConstraints = critical, CA:TRUE
94 subjectKeyIdentifier = hash
95 authorityKeyIdentifier = keyid:always,issuer
96 keyUsage
                          = critical, digitalSignature, cRLSign, keyCertSign
97
98 [ v3_issuing_ca ]
99 # Extensions for a typical issuing CA ('man x509v3_config').
                    = critical, CA:TRUE, pathlen:0
ier = hash
100 basicConstraints
101 subjectKeyIdentifier
102 authorityKeyIdentifier = keyid:always,issuer
103 keyUsage
                          = critical, digitalSignature, cRLSign, keyCertSign
104 crlDistributionPoints = URI:<CRL_ROOT>
                         = OCSP;URI:<OCSP_ROOT>
105 authorityInfoAccess
106
107 [ v3_eaptls_server ]
108 basicConstraints
                         = CA:FALSE
109 subjectKeyIdentifier = hash
110 authorityKeyIdentifier = keyid:always,issuer:always
```

```
111 keyUsage
                           = nonRepudiation, digitalSignature, keyEncipherment
112 # TLS web serverAuth and
113 # EAP over LAN / WAN. See RFC 4334

      114
      extendedKeyUsage
      = 1.3.6.1.5.5.7.3.1, 1.3.6.1.5.5.7.3.14

      115
      subjectAltName
      = @v3_eaptls_server_alt_names

116 # RADIUS server certificate is issued by DV TLS CA
117 crlDistributionPoints = URI:<CRL_DVTLS>
118 authorityInfoAccess = OCSP;URI:<OCSP_DVTLS>
119
120 [ v3_eaptls_client ]
121 basicConstraints
                          = CA:FALSE
122 keyUsage
                          = nonRepudiation, digitalSignature, keyEncipherment
123 extendedKeyUsage
                          = 1.3.6.1.5.5.7.3.2
                          = @v3_client_alt_names
124 subjectAltName
125 crlDistributionPoints = URI:<CRL_EAPTLS>
126 authorityInfoAccess = OCSP;URI:<OCSP_EAPTLS>
127
128 [ v3_server_cert ]
129 # Extensions for server certificates ('man x509v3_config').
130 basicConstraints
                        = CA:FALSE
131 subjectKeyIdentifier = hash
132 authorityKeyIdentifier = keyid,issuer:always
                           = critical, digitalSignature, keyEncipherment
133 keyUsage
                      = serverAuth
134 extendedKeyUsage
135 subjectAltName
                           = @v3_server_alt_names
136 crlDistributionPoints = URI:<CRL_DVTLS>
137 authorityInfoAccess = OCSP;URI:<OCSP_DVTLS>
138 nsCertType
                           = server
139 nsComment
                           = "OpenSSL Generated Server Certificate"
140
141 [ v3_client_cert ]
142 # Extensions for client certificates ('man x509v3_config').
143 basicConstraints = CA:FALSE
144 subjectKeyIdentifier = hash
145 authorityKeyIdentifier = keyid,issuer
                           = critical, nonRepudiation, digitalSignature,
146 keyUsage
      keyEncipherment
147 extendedKeyUsage = clientAuth, emailProtection,
      1.3.6.1.4.1.311.10.3.12
148 subjectAltName
                     = @v3_client_alt_names
149 crlDistributionPoints = URI:<CRL_PERSONAL>
150 authorityInfoAccess = OCSP;URI:<OCSP_PERSONAL>
151 nsCertType
                           = client, email
                           = "OpenSSL Generated Client Certificate"
152 nsComment
153
154 [ v3_eaptls_server_alt_names ]
                           = <RADIUS_DNS>
155 DNS.1
156
157 # NAIRealm from RFC 7585
158 otherName.O
                           = 1.3.6.1.5.5.7.8.8; FORMAT: UTF8, UTF8: < RADIUS_DNS >
159
160 [ v3_server_alt_names ]
161 DNS.1
                           = server.foo.org
162 DNS.2
                           = localhost
163 IP.1
                           = 127.0.0.1
164 #IP.2
                           = 192.168.1.100
165
166 [ v3_client_alt_names ]
167 email.1 = user@foo.org
168 #email.2 = secondary@foo.org
169
170 [ v3_crl_ext ]
171 # Extension for CRLs ('man x509v3_config').
```

```
172 authorityKeyIdentifier = keyid:always
173
174 [ v3_ocsp ]
175 # Extension for OCSP signing certificates ('man ocsp').
176basicConstraints=CA:FALSE177subjectKeyIdentifier=hash
178 authorityKeyIdentifier = keyid,issuer
                           = critical, nonRepudiation, digitalSignature,
179 keyUsage
       keyEncipherment
180 extendedKeyUsage
                           = critical, OCSPSigning
181
182 # PKCS11 Engine
183 [ openssl_def ]
184 engines = engine_section
185
186 [ engine_section ]
187 pkcs11 = pkcs11_section
188
189 [ pkcs11_section ]
190 engine_id = pkcs11
191 #dynamic_path = /usr/local/lib/engines/pkcs11.so
192 MODULE_PATH = <OpenSC_LIB>
193 init = 0
```

```
openssl.cnf.templ
```

## List of Tables

| 3.1 | Subnetting the given | IP | range | 7 |
|-----|----------------------|----|-------|---|
|-----|----------------------|----|-------|---|

# List of Figures

| $3.1 \\ 3.2$ | Simplified network model                                               | 5 7 |
|--------------|------------------------------------------------------------------------|-----|
| 4.1          | Example elliptic curve                                                 | 11  |
| 4.2          | Example organizational Public Key Infrastructure hierarchy             | 13  |
| 4.3          | Certificate life cycle state UML diagram                               | 14  |
| 4.4          | USB Hardware Security Module - Gemalto SafeNet eToken 5110 CC          | 16  |
| 4.5          | SafeNet Authentication Client - home page                              | 16  |
| 4.6          | SafeNet Authentication Client - token info                             | 17  |
| 5.1          | UML Deployment diagram                                                 | 28  |
| 5.2          | OCSP responder and CRL server UML deployment diagram                   | 36  |
| 5.3          | DNS - nsd & unbound symbiosis UML diagram                              | 37  |
| 6.1          | 802.1X overview                                                        | 48  |
| 6.2          | EAP-TLS authentication sequence diagram. Source: [34]                  | 49  |
| 6.3          | MikroTik Webfig certificate import - selecting the file                | 52  |
| 6.4          | MikroTik Webfig certificate import - entering password                 | 52  |
| 6.5          | MikroTik Webfig - certificate list                                     | 53  |
| 6.6          | MikroTik Webfig - configuring HTTPS service                            | 53  |
| 6.7          | Mozilla Firefox - accessing MikroTik Webfig via HTTPS                  | 53  |
| 6.8          | Mozilla Firefox - displaying HTTPS certificate details                 | 54  |
| 6.9          | Android system configuration - importing a certificate                 | 56  |
| 6.10         | Android system configuration - importing a Wi-Fi keypair               | 57  |
| 6.11         | Android system configuration - importing a Wi-Fi certificate authority | 57  |
| 6.12         | Android system configuration - trusted credentials                     | 58  |
| 6.13         | Android - configuring EAP-TLS authentication                           | 58  |
| 6.14         | Android - a successful connection to Wi-Fi network                     | 58  |
| 6.15         | Windows - importing Root certificate authority                         | 59  |
| 6.16         | Windows - a fully trusted personal certificate                         | 60  |

| 6.17 | Windows Certificate Manager - list of root certificate authorities         | 61 |
|------|----------------------------------------------------------------------------|----|
| 6.18 | Windows Certificate Manager - list of intermediate certificate authorities | 61 |
| 6.19 | Windows - creating wireless network profile manually                       | 62 |
| 6.20 | Windows - System tray network connection wizard                            | 63 |
|      |                                                                            |    |
| 7.1  | FriendlyElec NanoPi R4S 4GB                                                | 66 |

# Acronyms

| <b>ASLR</b> Address space layout randomization. 3                                                                                                    |
|----------------------------------------------------------------------------------------------------|
| <b>BSD</b> Berkeley Software Distribution. 3                                                                                                    |
| <b>CA</b> Certificate Authority. 12                                                                                                    |
| <b>CPU</b> Central processing unit. 3                                                                                                    |
| <b>CRL</b> Certificate revocation list. 12                                                                                                    |
| <b>CWE</b> According to the Common Weakness Enumeration. $3$                                                                                                    |
| <b>DNS</b> Domain Name System. 2                                                                                                    |
| <b>DNSSEC</b> Domain Name System Security Extensions. 2                                                                                                    |
| $\mathbf{DV}$ domain validated. 14                                                                                                    |
| <b>EAP</b> Extensible Authentication Protocol. 14, 48                                                                                                    |
| <b>eIDAS</b> electronic IDentification, Authentication and trust Services. 16                                                                                                    |
|                                                                                                    |
| <b>EU</b> European Union. 16                                                                                                    |
| EU European Union. 16<br>GND Ground. 67                                                                                                    |
| EU European Union. 16<br>GND Ground. 67<br>GTK Group Transient Key. 49                                                                                                    |
| EU European Union. 16<br>GND Ground. 67<br>GTK Group Transient Key. 49<br>GUI Graphical User Interface. 1, 2                                                                                                    |
| <ul> <li>EU European Union. 16</li> <li>GND Ground. 67</li> <li>GTK Group Transient Key. 49</li> <li>GUI Graphical User Interface. 1, 2</li> <li>HaaS Honeypot as a Service. 2</li> </ul>                                                                                                    |
| <ul> <li>EU European Union. 16</li> <li>GND Ground. 67</li> <li>GTK Group Transient Key. 49</li> <li>GUI Graphical User Interface. 1, 2</li> <li>HaaS Honeypot as a Service. 2</li> <li>HDD Hard disk drive. 15</li> </ul>                                                                                                    |
| <ul> <li>EU European Union. 16</li> <li>GND Ground. 67</li> <li>GTK Group Transient Key. 49</li> <li>GUI Graphical User Interface. 1, 2</li> <li>HaaS Honeypot as a Service. 2</li> <li>HDD Hard disk drive. 15</li> <li>HSM Hardware Security Module. 15, 16</li> </ul>                                                                                                    |
| <ul> <li>EU European Union. 16</li> <li>GND Ground. 67</li> <li>GTK Group Transient Key. 49</li> <li>GUI Graphical User Interface. 1, 2</li> <li>HaaS Honeypot as a Service. 2</li> <li>HDD Hard disk drive. 15</li> <li>HSM Hardware Security Module. 15, 16</li> <li>HTTP Hypertext Transfer Protocol. 12</li> </ul>                                                                         |
| <ul> <li>EU European Union. 16</li> <li>GND Ground. 67</li> <li>GTK Group Transient Key. 49</li> <li>GUI Graphical User Interface. 1, 2</li> <li>HaaS Honeypot as a Service. 2</li> <li>HDD Hard disk drive. 15</li> <li>HSM Hardware Security Module. 15, 16</li> <li>HTTP Hypertext Transfer Protocol. 12</li> <li>IEEE Institute of Electrical and Electronics Engineers. 47, 48</li> </ul> |
| EU European Union. 16<br>GND Ground. 67<br>GTK Group Transient Key. 49<br>GUI Graphical User Interface. 1, 2<br>HaaS Honeypot as a Service. 2<br>HDD Hard disk drive. 15<br>HSM Hardware Security Module. 15, 16<br>HTTP Hypertext Transfer Protocol. 12<br>IEEE Institute of Electrical and Electronics Engineers. 47, 48<br>IETF Internet Engineering Task Force. 8, 48                      |

 ${\bf MMC}$ MultiMediaCard. 15

**OCSP** Online Certificate Status Protocol. 12 **PIN** Personal identification number. 15 PK private key. 12 PKI Public Key Infrastructure. 12, 18 **PTK** Pair-wise Transient Key. 49 **QSCD** Qualified Signature Creation Device. 16 **RA** Registration Authority. 12 **RADIUS** Remote Authentication Dial-In User Service. 14 **RAM** Random Access Memory. 1 **RFC** Request for Comments. 8, 48 **SMP** Symmetric Multiprocessor kernel mode. 4 **SOHO** Small Office/Home Office. 1  $\mathbf{SSD}$  solid-state drive. 15 **SSH** Secure Shell. 1, 2 **TLS** Transport Layer Security. 14 **TSA** Time-Stamp Authority. 12 USB Universal Serial Bus. 15, 16, 67 VA Validation Authority. 12 VAT Value-added tax. 16 WAN Wide Area Network. 2 Wi-Fi . 2, 14, 47 WPA Wi-Fi Protected Access. 47

### Bibliography

- [1] OpenWrt Project. "General requirements for openwrt support." (), [Online]. Available: https://openwrt.org/supported\_devices#general\_requirements\_for\_openwrt\_support.
- [2] Turris project. "Turris routers." (2023), [Online]. Available: https://docs.turris. cz/basics/models/.
- [3] The OpenBSD Foundation. "Openbsd project goals." (2023), [Online]. Available: https://www.openbsd.org/goals.html.
- [4] The OpenBSD Foundation. "Funding for openbsd and related projects." (2023), [Online]. Available: https://www.openbsdfoundation.org/index.html.
- [5] Common Weakness Enumeration. "Cwe top 25 most dangerous software weaknesses." (2021), [Online]. Available: https://cwe.mitre.org/top25/archive/2021/2021\_ cwe\_top25.html.
- [6] Red Hat, Inc., "Efficient string copying and concatenation in c," [Online]. Available: https://developers.redhat.com/blog/2019/08/12/efficient-stringcopying-and-concatenation-in-c#.
- [7] The OpenBSD Foundation. "Openbsd armv7." (2022), [Online]. Available: https://www.openbsd.org/armv7.html.
- [8] J. Postel, "Dod standard internet protocol," RFC, Jan. 1980. DOI: 10.17487/ RFC0791. [Online]. Available: https://www.rfc-editor.org/info/rfc791.
- [9] Internet Engineering Task Force. "Pervasive monitoring is an attack." (2014), [Online]. Available: https://datatracker.ietf.org/doc/html/rfc7258.
- [10] R. L. Rivest, A. Shamir, and L. Adleman, "A method for obtaining digital signatures and public-key cryptosystems," 1978. [Online]. Available: https://doi.org/10. 1145/359340.359342.
- W. S. Jevons, The Principles of Science: A Treatise on Logic and Scientific Method. Macmillan & Co., London, 1874.
- [12] N. Naziridis. "Comparing ecdsa vs rsa." (Jun. 27, 2018), [Online]. Available: https: //www.ssl.com/article/comparing-ecdsa-vs-rsa/.
- [13] Synopsys, Inc. "The heartbleed bug." (2014), [Online]. Available: https://heartbleed. com/.
- [14] GEANT Association. "Eap server certificate considerations." (2021), [Online]. Available: https://wiki.geant.org/display/H2eduroam/EAP+Server+Certificate+ considerations.
- [15] QSCD.eu. "Eidas usb token gemalto safenet etoken 5110 cc (940)." (2023), [Online]. Available: https://www.qscd.eu/eidas-usb-tokens/gemalto-safenet-etoken-5110-cc/.

- [16] J. Nguyen. "Openssl certificate authority." (), [Online]. Available: https://jamielinux. com/docs/openssl-certificate-authority/.
- [17] OpenVPN, Inc. "Openvpn inc." (2023), [Online]. Available: https://github.com/ OpenVPN.
- [18] FreeRADIUS project. "Freeradius a multi-protocol policy server." (2023), [Online]. Available: https://github.com/FreeRADIUS/freeradius-server.
- [19] FreeRADIUS. "Certificate compatibility." (Dec. 30, 2020), [Online]. Available: https: //wiki.freeradius.org/guide/certificate-compatibility.
- [20] The OpenBSD Foundation. "Sysmerge(8) openbsd manual pages." (2016), [Online]. Available: https://man.openbsd.org/sysmerge.
- [21] The OpenBSD Foundation. "Computer networks: A systems approach." (), [Online]. Available: https://www.openbsd.org/faq/pf/example1.html.
- [22] J. Geoghegan. "Pf-badhost stop the evil doers in their tracks!" (Jan. 10, 2021), [Online]. Available: https://www.geoghegan.ca/pfbadhost.html.
- [23] The OpenSSL Project Authors. "Openssl online certificate status protocol utility." (Dec. 21, 2021), [Online]. Available: https://www.openssl.org/docs/man1.1.1/ man1/ocsp.html.
- [24] Stichting NLnet Labs. "Certificate compatibility." (2023), [Online]. Available: https://www.nlnetlabs.nl/.
- [25] J. Geoghegan. "Unbound-adblock the ultimate dns firewall!" (Jan. 10, 2021), [Online]. Available: https://www.geoghegan.ca/unbound-adblock.html.
- [26] J. Geoghegan. "Unbound-adblock openbsd installation instructions." (Jan. 10, 2021), [Online]. Available: https://www.geoghegan.ca/pub/unbound-adblock/latest/ install/openbsd.txt.
- [27] The OpenBSD Foundation. "Openbsd faq introduction to openbsd." (2023), [Online]. Available: https://www.openbsd.org/faq/faq1.html.
- [28] The OpenBSD Foundation. "Errata and patches." (2023), [Online]. Available: https://www.openbsd.org/errata.html.
- [29] The OpenBSD Foundation. "Upgrade guide: 7.1 to 7.2." (2023), [Online]. Available: https://www.openbsd.org/faq/upgrade72.html.
- [30] IoT Analytics GmbH. "State of iot 2022: Number of connected iot devices growing 18% to 14.4 billion globally." (May 18, 2022), [Online]. Available: https://iotanalytics.com/number-connected-iot-devices/.
- [31] Wi-Fi Alliance. "Who we are our brands." (2023), [Online]. Available: https://www.wi-fi.org/who-we-are/our-brands.
- [32] IEEE, "Ieee standard for local and metropolitan area networks-port-based network access control," *IEEE Std 802.1X-2020 (Revision of IEEE Std 802.1X-2010 Incorporating IEEE Std 802.1Xbx-2014 and IEEE Std 802.1Xck-2018)*, pp. 1–289, 2020. DOI: 10.1109/IEEESTD.2020.9018454.
- [33] Intel Corporation. "802.1x overview and eap types." (Oct. 28, 2021), [Online]. Available: https://www.intel.com/content/www/us/en/support/articles/ 000006999/wireless/legacy-intel-wireless-products.html.
- [34] E. Raphaely. "802.1x eap-tls authentication flow explained." (2023), [Online]. Available: https://www.securew2.com/blog/802-1x-eap-tls-authenticationflow-explained.

- [35] A. Alabdulatif1 and X. Ma, "802.1x eap-tls authentication flow explained," International Journal for Information Security Research, vol. 4, 2 Jun. 2014. [Online]. Available: https://infonomics-society.org/wp-content/uploads/ijisr/ published-papers/volume-4-2014/Analysing-the-EAP-TLS-Handshake-andthe-4-Way-Handshake-of-the-802-11i-Standard.pdf.
- [36] SIA Mikrotīkls. "Manual:quickset." (May 23, 2022), [Online]. Available: https:// wiki.mikrotik.com/index.php?title=Manual:Quickset&oldid=34546.
- [37] SIA Mikrotīkls. "Manual:wireless eap-tls using routeros with freeradius." (May 19, 2019), [Online]. Available: https://wiki.mikrotik.com/index.php?title=Manual:Wireless\_EAP-TLS\_using\_RouterOS\_with\_FreeRADIUS&oldid=33254.
- [38] J. Malinen. "Wpa2-eap/ccmp using eap-tls." (2022), [Online]. Available: https: //w1.fi/cgit/hostap/plain/wpa\_supplicant/examples/wpa2-eap-ccmp.conf.
- [39] C. Singh. "802.1x eap-tls authentication flow explained." (Dec. 26, 2018), [Online]. Available: https://fossbytes.com/stock-android-vs-android-one-vsandroid-go-best/.
- [40] Microsoft Corporation. "Certmgr.exe (certificate manager tool)." (Sep. 15, 2021), [Online]. Available: https://learn.microsoft.com/en-us/dotnet/framework/ tools/certmgr-exe-certificate-manager-tool.
- [41] Microsoft Corporation. "Distribute certificates to client computers by using group policy." (Jun. 18, 2021), [Online]. Available: https://learn.microsoft.com/enus/windows-server/identity/ad-fs/deployment/distribute-certificatesto-client-computers-by-using-group-policy.
- [42] Armbian. "Download." (2023), [Online]. Available: https://www.armbian.com/ download/.
- [43] JPMorgan Chase & Co. "Supply chain issues and autos: When will the chip shortage end?" (Aug. 11, 2022), [Online]. Available: https://www.jpmorgan.com/insights/ research/supply-chain-chip-shortage.
- [44] Shenzhen Xunlong Software Co., Ltd. "Orange pi r1 plus lts." (2023), [Online]. Available: http://www.orangepi.org/html/hardWare/computerAndMicrocontrollers/ details/orange-pi-R1-Plus-LTS.html.
- [45] FriendlyELEC. "Nanopi r4s." (2023), [Online]. Available: https://www.friendlyelec. com/index.php?route=product/product&product\_id=284.
- [46] Nextcloud GmbH. "Nextcloud system requirements." (2023), [Online]. Available: https://docs.nextcloud.com/server/latest/admin\_manual/installation/ system\_requirements.html.
- [47] S. Pate, UNIX Filesystems: Evolution, Design, and Implementation. Robert Ipsen, 2003, ISBN: 0-471-16483-6.
- [48] M. W. Lucas. "Absolute openbsd, 2nd edition." (2013), [Online]. Available: https: //nostarch.com/obenbsd2e.